# Manual de Usuario de Eee Pad

## Carga de las Baterías

Si desea usar la batería como fuente de alimentación, asegúrese de cargarla completamente antes de emprender viajes largos. NO olvide cargar también todas las baterías de repuesto. Recuerde que el adaptador de alimentación carga la batería siempre que esté enchufado al equipo y a una fuente de alimentación de CA. Tenga en cuenta que la batería tarda en cargarse mucho más tiempo cuando el equipo Eee Pad está en funcionamiento.

Con el fin de prolongar la vida útil de la batería, cárguela completamente (durante al menos 8 horas) antes de usarla por primera vez y siempre que su carga se agote. La batería alcanzará su capacidad máxima después de varios ciclos completos de carga y descarga.

## Precauciones en los aviones

Póngase en contacto con la línea aérea si desea usar el equipo Eee Pad en el avión. La mayoría de las líneas aéreas tienen restricciones para usar dispositivos electrónicos. Generalmente, solo permiten el uso de aparatos electrónicos entre el despegue y el aterrizaje, y no durante.

௹

Hay tres tipos principales de dispositivos de seguridad en los aeropuertos: máquinas de rayos X (usadas en elementos colocados en cintas transportadoras), detectores magnéticos (usados en personas sometidas a controles de seguridad ) y exploradores magnéticos (dispositivos de mano usados en personas o elementos individuales). Su Eee Pad pueden pasar por las máquinas de rayos X de los aeropuertos. Sin embargo, no pase su Eee Pad por los detectores magnéticos de los aeropuertos ni lo exponga a varitas magnéticas.

## Índice

| Carga de las Baterías1                            |
|---------------------------------------------------|
| Precauciones en los aviones1                      |
| Índice                                            |
| Contenido del paquete 4                           |
| Su Eee Pad 5                                      |
| Carga de su Eee Pad                               |
| La base de conexiones para su Eee Pad (opcional)9 |
| Funciones especiales del teclado11                |
| Acoplar su Eee Pad                                |
| Desacoplar su Eee Pad14                           |
| Carga del equipo Eee Pad en el teclado docking    |
| Básico                                            |
| Desbloquear su Eee Pad16                          |
| Pantalla Inicio16                                 |
| ASUS Launcher17                                   |
| Visualización de la pantalla18                    |
| Control de panel táctil19                         |
| Administrador de archivos21                       |
| Market23                                          |
| Ajustes24                                         |
| Administración de energía27                       |
| Batería de ASUS27                                 |
| Música                                            |
| Imagen                                            |
| Galería29                                         |
| Cámara32                                          |
| Correo                                            |
| Correo electrónico33                              |
| Gmail                                             |

| Leer                                                 | 36 |
|------------------------------------------------------|----|
| MyLibrary                                            | 36 |
| Ubicación                                            |    |
| Sitios y mapas                                       |    |
| Documentación                                        | 40 |
| Polaris® Office                                      | 40 |
| Compartir                                            | 44 |
| MyNet                                                | 44 |
| MyCloud                                              | 47 |
| Seguridad                                            | 55 |
| App Locker                                           | 55 |
| App Backup                                           | 56 |
| Aplicaciones ASUS incluidas                          | 58 |
| SuperNote                                            | 58 |
| Eee Pad PC Suite (en PC)                             | 63 |
| MyDesktop PC Server                                  | 63 |
| ASUS Webstorage                                      | 63 |
| ASUS Sync                                            | 64 |
| Declaraciones y comunicados sobre seguridad          | 66 |
| Declaración de la Comisión Federal de Comunicaciones | 66 |
| Información de exposición a radiofrecuencias (SAR)   | 66 |
| Normativas de la IC                                  | 67 |
| Declaración de exposición de la radiación de la IC   | 67 |
| Advertencia de la marca CE                           | 68 |
| Requisitos de Seguridad en la Corriente              | 68 |
| Servicios de reciclaje y recuperación de ASUS        | 68 |
| Información de propiedad intelectual                 | 70 |
| Limitación de responsabilidad                        | 70 |

## Contenido del paquete

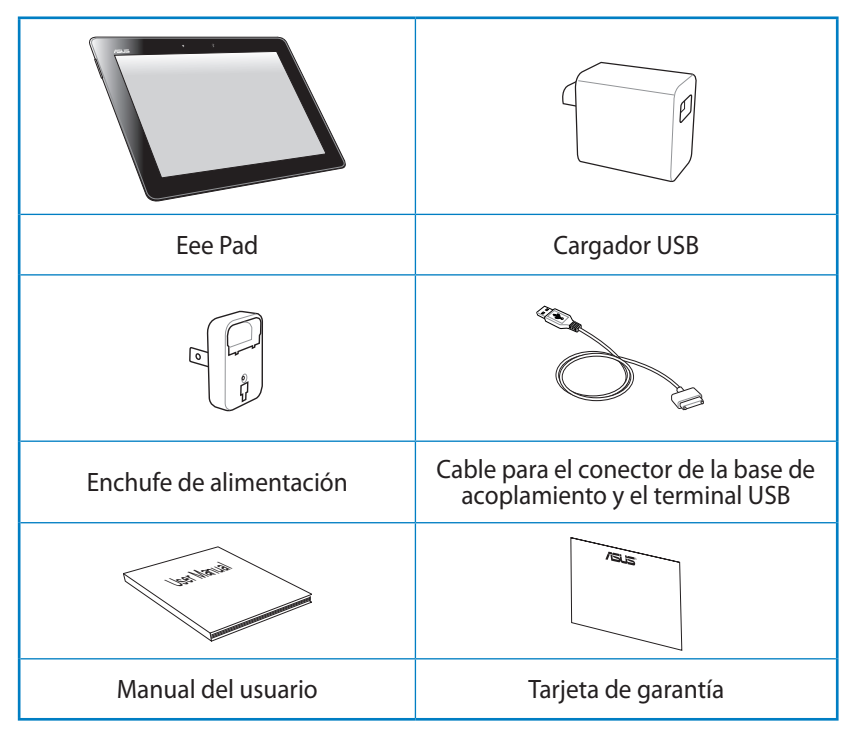

- Si cualquiera de los artículos falta o está dañado, póngase en contacto con su distribuidor.
  - El enchufe de alimentación incluido con su Eee Pad puede variar en función del territorio para ajustarse correctamente a la toma de corriente eléctrica.

## Su Eee Pad

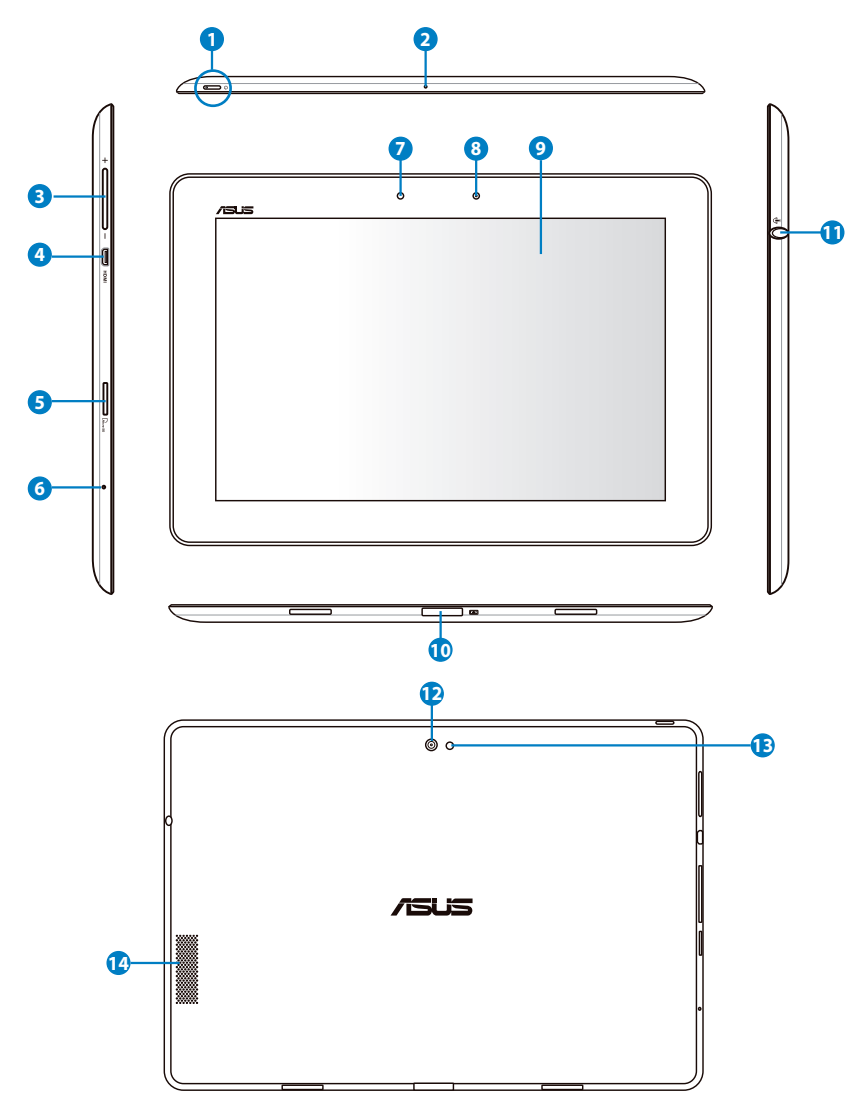

#### Botón de encendido

El botón de encendido permite encender y apagar su Eee Pad. Mantenga presionado este botón durante 1 segundo para encender su Eee Pad. Cuando su Eee Pad esté encendido, presiónelo de nuevo para activar el modo de suspensión o bien salir de dicho modo. Mantenga presionado el botón de alimentación durante 0,5 segundos para mostrar el cuadro de diálogo de apagado.

#### Indicador de carga de la batería (dos colores)

Apagado: el cargador de alimentación no está conectado al teclado Docking.

Verde ENCENDIDO: el nivel de carga de la batería es del 100%

Naranja ENCENDIDO: la base de conexiones móvil está cargando la batería.

#### 2 Micrófono Integrado

El micrófono incorporado puede utilizarse para videoconferencias, narraciones de voz o grabaciones sencillas.

#### Botón de volumen

Presione este botón para subir o bajar el volumen.

#### 4 Puerto micro-HDMI

Inserte un cable micro-HDMI en este puerto para conectar un dispositivo con conectividad HDMI.

#### 6 Ranura para tarjetas micro SD

Inserte la tarjeta SD en esta ranura

#### 6 Botón de reinicio

Si el sistema se bloquea, pulse este botón para forzar el reinicio del Eee Pad.

## ¥

Forzar el apagado del sistema puede causar una pérdida de datos. Revise sus datos y compruebe que no se hayan perdido. Le recomendamos crear copias de seguridad periódicas de sus datos importantes.

#### Sensor de luminosidad

El sensor de luminosidad detecta la cantidad de luz del entorno y ajusta automáticamente el brillo del panel de la pantalla para proporcionar una mejor visualización.

#### 8 Cámara frontal

Utilice la cámara integrada para hacer fotografías, grabar vídeo, realizar videoconferencias y ejecutar otras aplicaciones interactivas.

#### **9** Panel de pantalla táctil

El panel de pantalla táctil permite utilizar su Eee Pad con hasta diez dedos con la funcionalidad multitáctil.

#### Conector Docking

- Inserte el adaptador de alimentación en este puerto para proporcionar alimentación a su Eee Pad y cargar la batería interna. Para no dañar su Eee Pad ni la batería, utilice siempre el adaptador de alimentación integrado.
- Conecte el cable para el conector de la base de acoplamiento y el terminal USB a su Eee Pad y a otro sistema (equipo portátil o de sobremesa) para transmitir datos.
- Acople su Eee Pad a la base Docking móvil para disfrutar de más funciones, como por ejemplo teclado, panel táctil e interfaz USB.

#### Conector combinado Salida de auriculares y Entrada de micrófono

El conector combinado estéreo (3,5 mm) permite enviar la señal de salida de audio de su Eee Pad a unos altavoces amplificados externos o a unos auriculares. Al utilizar esta toma, el altavoz integrado se deshabilita automáticamente.

La función de entrada de micrófono ofrece una compatibilidad optimizada con los headsets ASUS.

#### Cámara posterior integrada

Utilice la cámara integrada para hacer fotografías, grabar vídeo, realizar videoconferencias y ejecutar otras aplicaciones interactivas.

#### Flash de LED de la cámara

Utilice el flash para hacer fotografías en condiciones de iluminación limitadas o cuando haya luz de fondo.

#### 13 Sistema de Altavoces

El sistema de altavoces integrado le permitirá escuchar sonidos sin necesidad de emplear otros accesorios externos. Las funciones de sonido son controladas por software.

## Carga de su Eee Pad

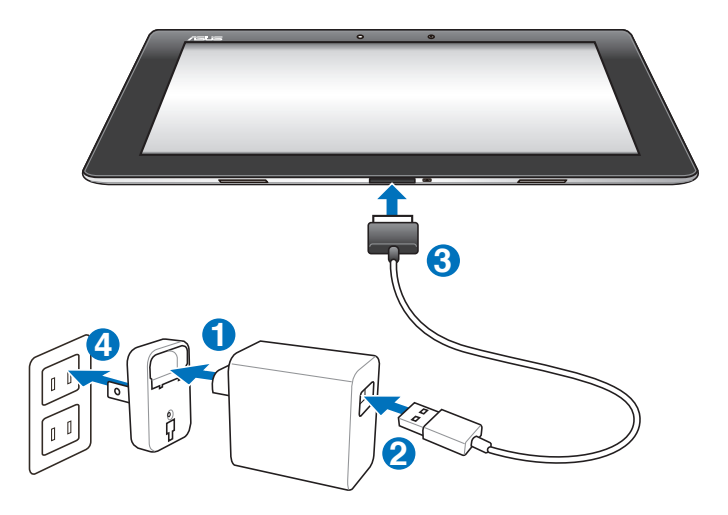

- Utilice solamente el adaptador de alimentación incluido con el dispositivo. Si utiliza un adaptador de alimentación diferente puede dañar el dispositivo.
  - La mejor forma de cargar su Eee Pad es enchufarlo a una toma de corriente eléctrica mediante el adaptador de alimentación y el cable USB proporcionados.
  - El intervalo de voltaje de entrada entre la toma de corriente y este adaptador es de 100 VCA-240 VCA y el voltaje de salida de dicho adaptador es de 15 V y 1,2 A.
- Para prolongar la autonomía de la batería, cárguela completamente durante 8 horas cuando utilice su Eee Pad por primera vez y siempre que dicha batería se descargue completamente.
  - El TF201 se puede cargar a través del puerto USB del equipo solamente cuando éste se encuentre en el modo de suspensión (pantalla apagada) o apagado.
  - La carga a través del puerto USB puede tardar más tiempo en completarse.
  - Si el equipo no proporciona suficiente energía para cargar su Eee Pad, utilice la toma de corriente eléctrica.

## La base de conexiones para su Eee Pad (opcional)

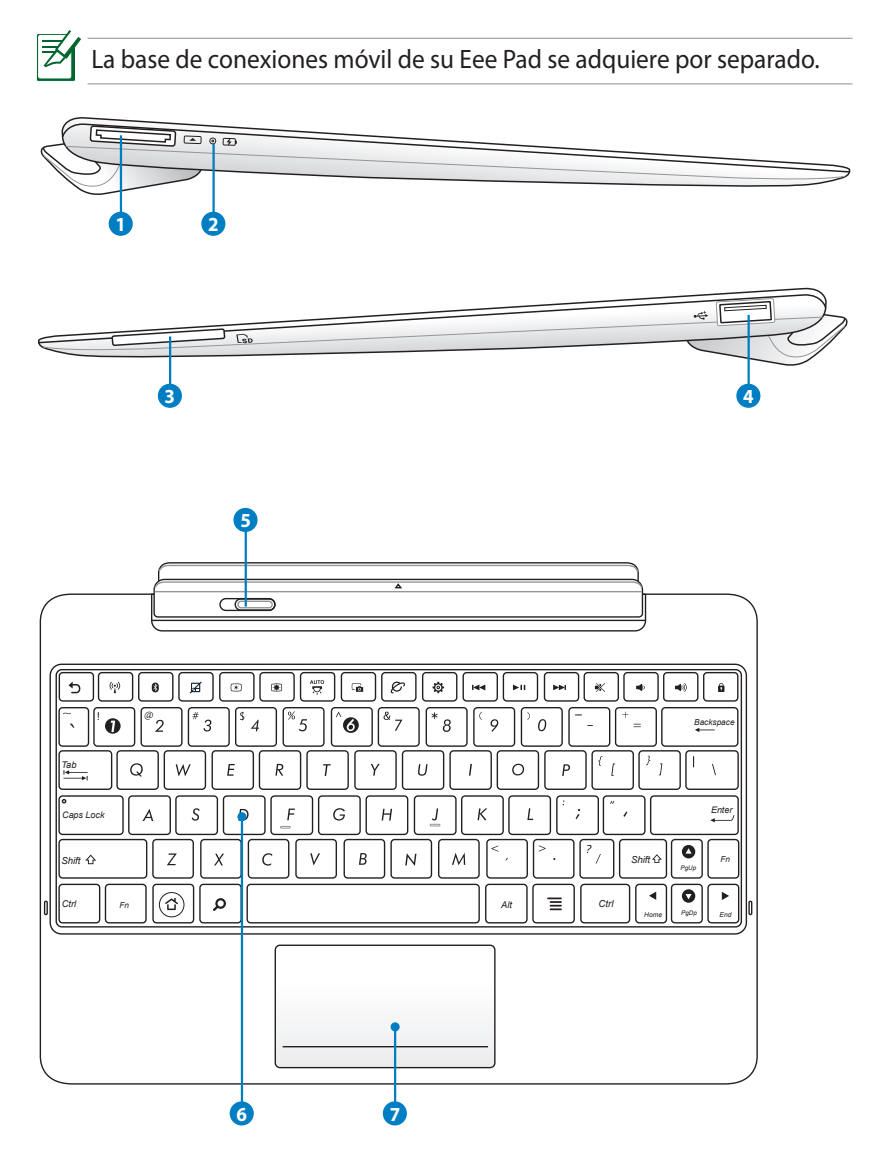

#### **Conector Docking** ด Inserte el adaptador de alimentación en este puerto para proporcionar alimentación a su Eee Pad y cargar la batería interna. Para no dañar su Eee Pad ni la batería, utilice siempre el adaptador de alimentación integrado. Conecte el cable para el conector de la base de acoplamiento y el terminal USB a su Eee Pad y a otro sistema (equipo portátil o de sobremesa) para transmitir datos. 2 Indicador de carga de la batería (dos colores) Apagado: el cargador de alimentación no está conectado al teclado Docking. Verde ENCENDIDO: el nivel de carga de la batería es del 100% Naranja ENCENDIDO: la base de conexiones móvil está cargando la batería. Ranura para tarjetas de memoria ß La base de conexiones de este equipo Eee Pad tiene un lector de tarjetas de memoria de alta velocidad integrado que puede realizar operaciones de lectura y escritura de forma muy práctica en numerosos tipos de tarjetas de memoria flash. Puerto USB (2.0) 4 El puerto USB (Universal Serial Bus, es decir, Bus serie universal) admite dispositivos USB 2.0 o USB 1.1, como por ejemplo: teclados, dispositivos de señalización, unidades flash y discos duros. Seguro 6 Desplace el seguro hacia la izquierda para liberar el equipo Eee Pad de dicha base Teclado 6

El teclado incuye unas teclas con un cómodo desplazamiento (profundidad a la que se puede presionar la tecla) y espacio para apoyar las dos palmas de las manos.

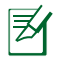

La configuración del teclado puede variar en función del país.

#### Panel táctil y botones

7

Las áreas del panel táctil marcadas debajo emulan los botones izquierdo y derecho del ratón.

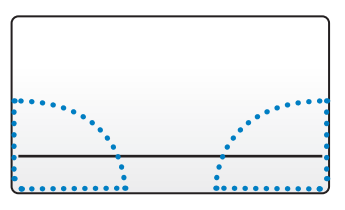

## Funciones especiales del teclado

A continuación se definen las teclas de acceso directo del teclado Docking Eee Station. Algunos comandos pueden tener una función independiente y para otros es necesario presionar la tecla de función <Fn>.

Las ubicaciones de las teclas de acceso directo pueden variar en función del modelo, pero las funciones deben seguir siendo las mismas. Siga los iconos siempre que las ubicaciones de las teclas de acceso directo no coincidan con lo descrito en el manual.

|   | 5 |   |
|---|---|---|
| _ |   | - |

₹∕

Vuelve a la página anterior.

| (ij) |
|------|
|------|

Permite ACTIVAR o DESACTIVAR la red LAN inalámbrica interna.

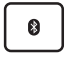

Permite ACTIVAR o DESACTIVAR la función Bluetooth.

Permite ACTIVAR o DESACTIVAR el panel táctil.

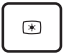

Reduce el brillo de la pantalla

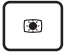

Aumenta el brillo de la pantalla

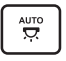

Permite ACTIVAR o DESACTIVAR el sensor de luz ambiente.

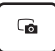

Captura la imagen del escritorio.

| ت |
|---|
|   |

Inicia el explorador Web.

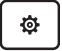

Abre la pantalla **Configuración**.

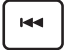

Vuelve a la pista anterior cuando se reproduce música.

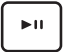

Inicia la reproducción de música a partir de la lista de reproducción. Permite reanudar o pausar la reproducción de música actual.

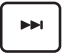

Avanza rápidamente a la pista siguiente o saltar a ella durante la reproducción de música.

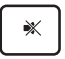

Desactiva el altavoz.

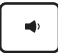

Baja el volumen del altavoz.

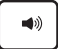

Sube el volumen del altavoz.

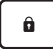

Bloquea su Eee Pad y activa el modo de suspensión.

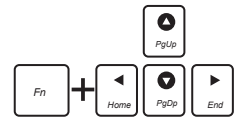

Presione la tecla <Fn> para desplazarse hacia arriba y hacia abajo, o hacia el principio y fin de los documentos.

## Acoplar su Eee Pad

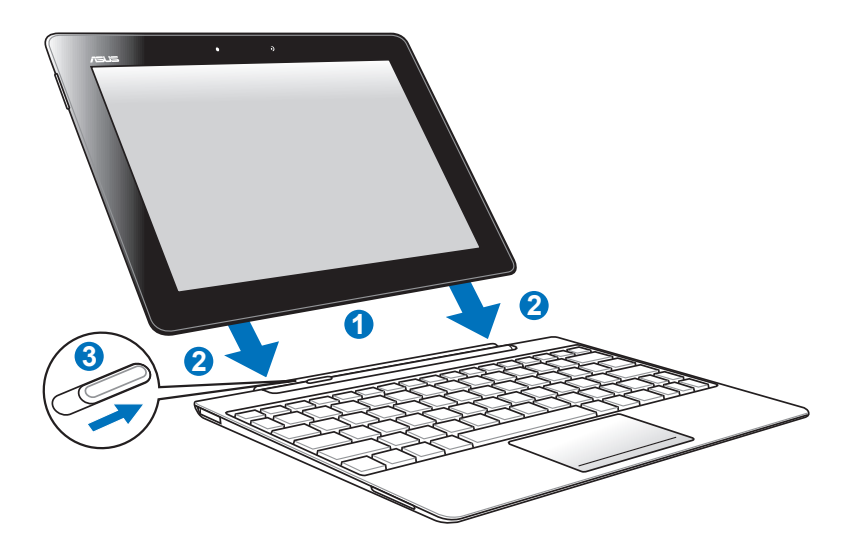

- 1. Alinee su Eee Pad con el teclado Docking.
- 2. Inserte firmemente su Eee Pad en la toma hasta que quede ajustado en su lugar y perfectamente asentado.
- 3. Asegúrese de que el cierre está completamente desplazado hacia la derecha.

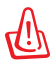

Cuando su Eee Pad esté acoplado en la base de conexiones móvil, nunca levante del teclado docking. Levante siempre el ensamblaje completo por la parte inferior del teclado docking.

## Desacoplar su Eee Pad

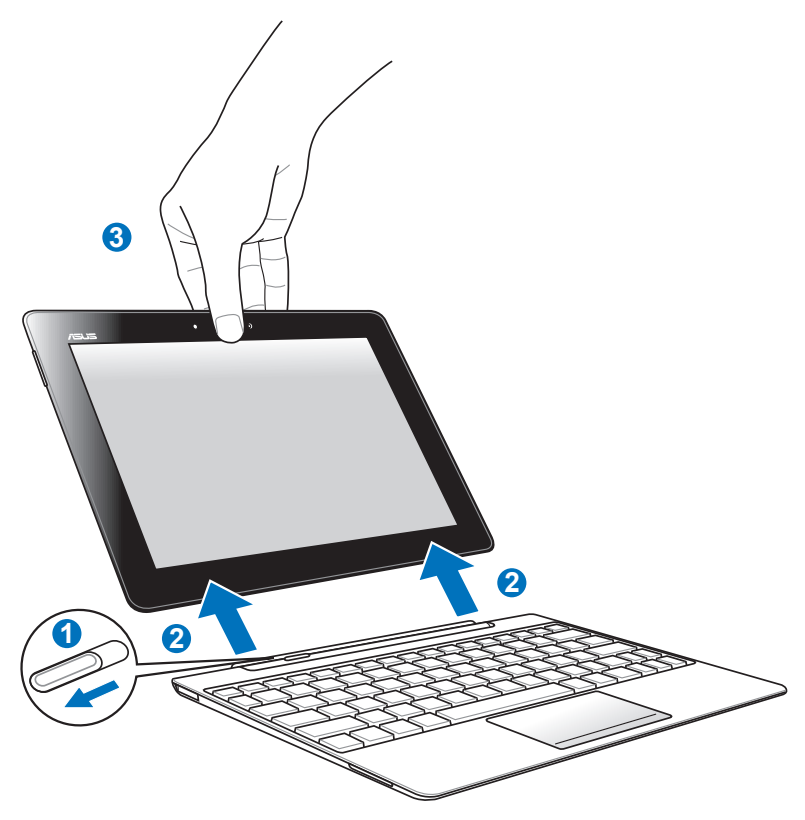

- 1. Utilice una mano para mover el cierre hacia la izquierda para liberar su Eee Pad y estabilizar la base de conexiones móvil.
- 2. Utilice la otra mano para quitar su Eee Pad de la base de conexiones móvil.

# Carga del equipo Eee Pad en el teclado docking

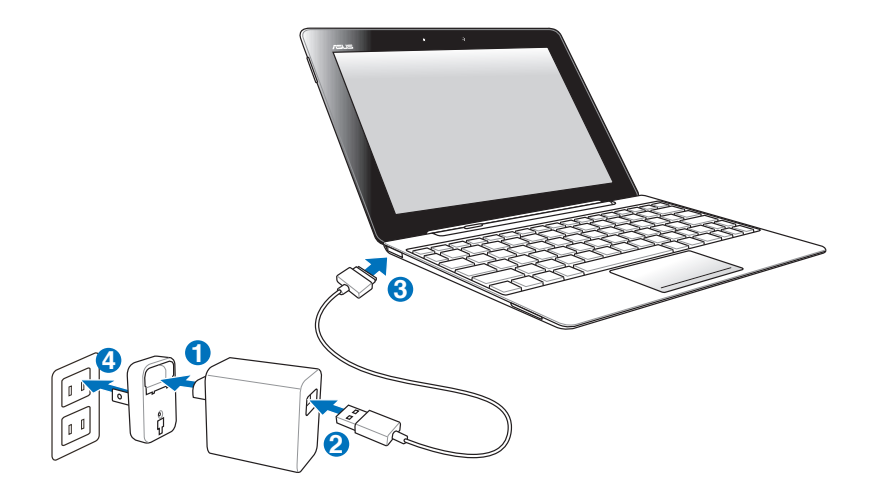

- Utilice solamente el adaptador de alimentación incluido con el dispositivo. Si utiliza un adaptador de alimentación diferente puede dañar el dispositivo.
  - El intervalo de voltaje de entrada entre la toma de corriente y este adaptador es de 100 VCA-240 VCA y el voltaje de salida de dicho adaptador es de 15 V y 1,2 A.
  - Para prolongar la autonomía de la batería, cárguela completamente durante 8 horas cuando utilice su Eee Pad por primera vez y siempre que dicha batería se descargue completamente.
    - Su Eee Pad no se puede cargar a través de USB cuando está conectado al teclado Docking.

## Básico

## **Desbloquear su Eee Pad**

Arrastre el candado fuera del círculo para desbloquear su Eee Pad.

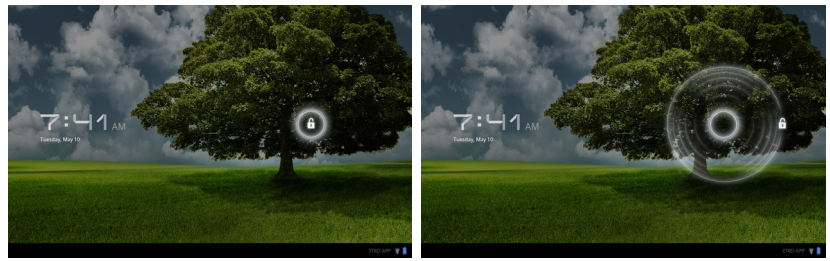

## Pantalla Inicio

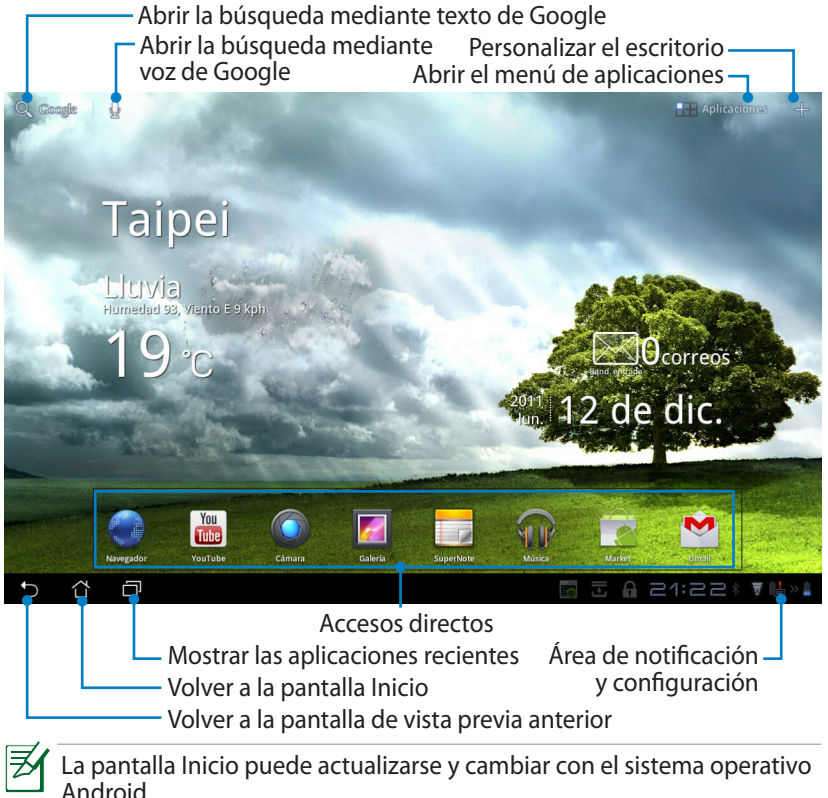

## **ASUS Launcher**

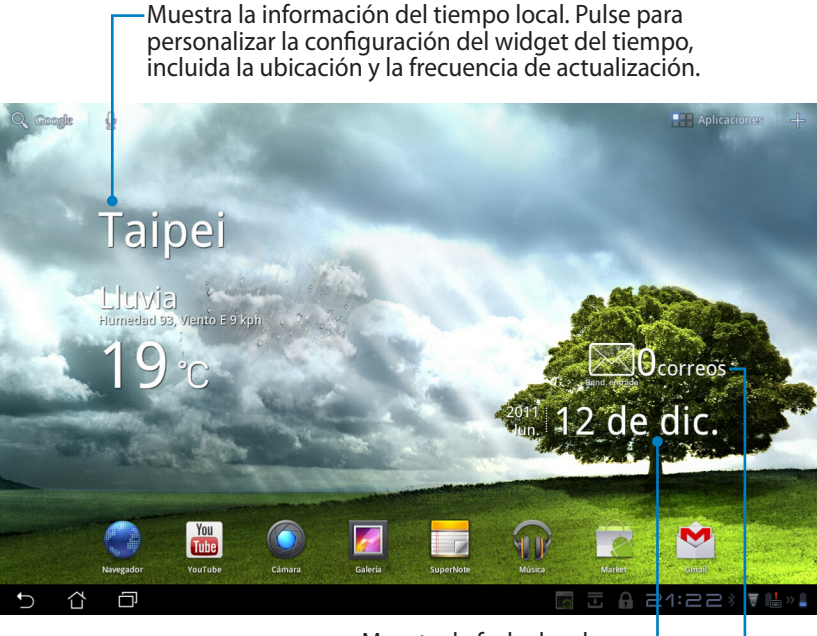

Muestra la fecha local

Muestra su buzón de entrada de correo electrónico. Pulse para configurar la cuenta de correo electrónico por primera vez y para leer el correo electrónico no leído en la carpeta Buzón de entrada.

## Visualización de la pantalla

La visualización de la pantalla gira automáticamente cuando la tableta se sujeta horizontal o verticalmente. Para habilitar y deshabilitar la función de giro automático, vaya a Ajustes > Screen (Pantalla) para llevar a cabo la configuración.

#### Apaisada:

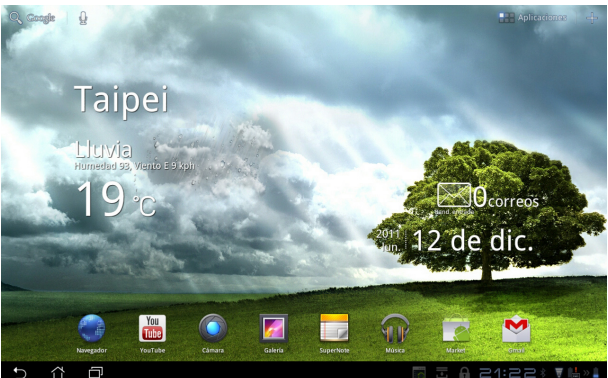

Vertical:

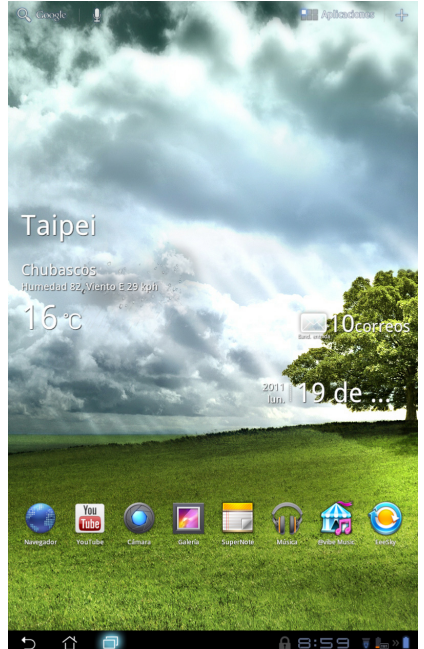

Manual de ASUS Eee Pad

## Control de panel táctil

#### Un solo toque

- Pulse una sola vez en el panel táctil para seleccionar un elemento que se desee o activar una aplicación.
- Si pulsa una vez en Administrador de archivos podrá realizar las siguientes operaciones: abrir, seleccionar, copiar, cortar, eliminar o cambiar el nombre de los archivos.

#### Pulsación larga

- Presione prolongadamente o mantenga presionada una aplicación para arrastrar y colocar dicha aplicación o su icono en otra pantalla Inicio.
- Presione prolongadamente la **Tecla de aplicaciones recientes** para capturar imágenes de pantalla. Para habilitar la función Screenshot (captura de pantalla), vaya a Ajustes > Configuración personalizada de ASUS.
- Presione prolongadamente un archivo en la **Galería** para entrar en el modo de selección.

#### Junte o separe dos dedos

Pellizque una imagen de la Galería, Mapas o Sitios para ampliarla o reducirla.

#### Pasar

Utilice un dedo para pasar hacia delante o hacia atrás pantallas de inicio o diferentes imágenes de **Galería** o páginas de **MyLibrary (MiBiblioteca)** y **SuperNote**.

#### Introducir, insertar, seleccionar y copiar texto

Cuando su Eee Pad no esté acoplado, al tocar en búsqueda de texto con Google aparecerá el teclado en pantalla. Escriba una dirección Web en la barra de direcciones del explorador Web o utilice un procesador de texto para editar documentos.

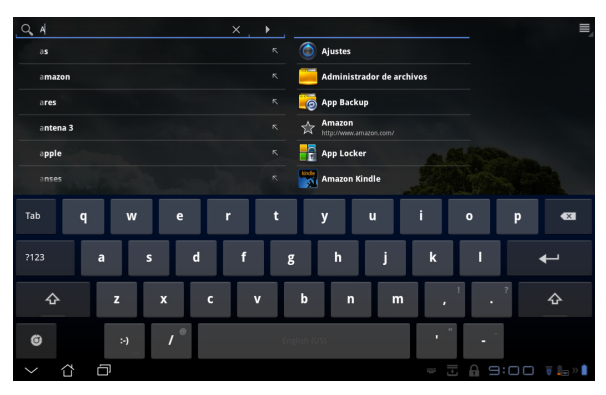

Después de introducir la búsqueda de texto con Google, pulse en el texto que acaba de escribir y aparecerá un punto de inserción. Arrastre el punto o pulse en el espacio en el que le gustaría insertar una letra o palabra.

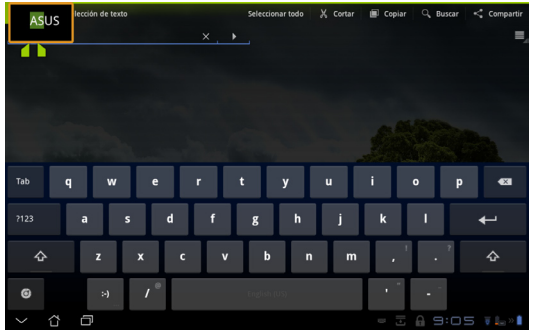

Pulse dos veces sobre el texto o manténgalo para cortar o copiar el texto seleccionado. Puede mover el punto de selección para ampliar o reducir el intervalo del texto seleccionado.

| X ü    | sto Se    | lección | de tex | to |                |   |   |   | Selecci | onar todo | ) | ζ Cortar | e | Copia | Q, | Buscar | < | Compartir |
|--------|-----------|---------|--------|----|----------------|---|---|---|---------|-----------|---|----------|---|-------|----|--------|---|-----------|
| Q. ASL | JS        |         |        |    |                |   | × | Þ |         |           |   |          |   |       |    |        |   | Ξ,        |
| asu    | s         |         |        |    |                |   |   |   |         |           |   |          |   |       |    |        |   |           |
| asu    | s drivers |         |        |    |                |   |   |   |         |           |   |          |   |       |    |        |   |           |
| asu    | s eee pad | transfe | rmer   |    |                |   |   |   |         |           |   |          |   |       |    |        |   |           |
| asu    | s mexico  |         |        |    |                |   |   |   |         |           |   |          |   |       |    |        |   |           |
| asu    |           |         |        |    |                |   |   |   |         |           |   |          |   |       |    |        |   |           |
| Tab    | q         |         | w      |    |                |   |   | t |         | у         |   | u        |   |       |    | P      |   | •         |
| ?123   |           | a       |        | s  |                | d | f |   | g       | h         |   | j        |   | k     | I  |        | • |           |
| 4      | 2         | z       | :      | x  |                | c |   | v | b       |           | n | m        | 1 | ,     |    | . ?    |   | ô         |
| Θ      |           |         | :-)    |    | / <sup>©</sup> |   |   |   | English | (US)      |   |          | Τ | • 1   | -  | -      |   |           |
| $\sim$ | 습         | Ð       |        |    |                |   |   |   |         |           |   |          |   |       |    | 3:0    |   | j 🔒 >> 📋  |

Pulse o mantenga el texto que desee en la página Web y aparecerá una barra de herramientas en la parte superior. Puede copiar, compartir, seleccionar, encontrar o buscar en la Web.

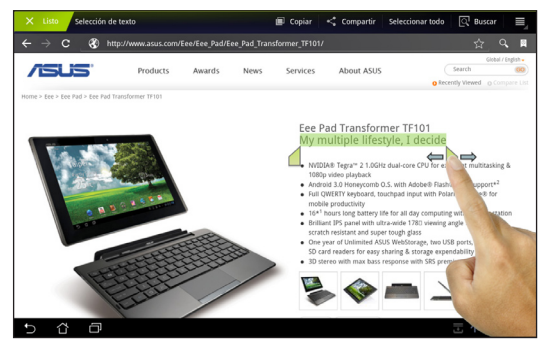

## Administrador de archivos

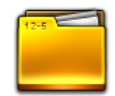

El Administrador de archivos permite buscar y administrar fácilmente los datos contenidos en los dispositivos de almacenamiento internos o externos.

Para acceder al almacenamiento interno

- 1. Pulse el acceso directo del **menú Aplicaciones** situado en la esquina superior derecha.
- 2. Pulse Administrador de archivos para ir a My Storage (Mi almacenamiento).

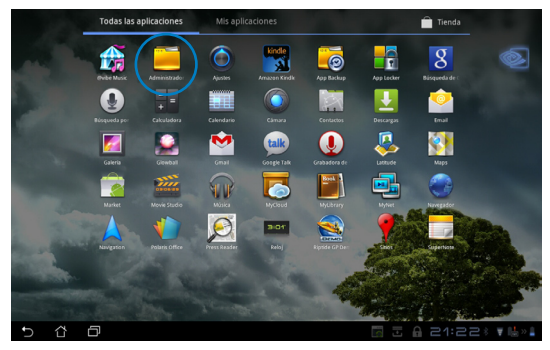

- 3. El almacenamiento interno (/sdcard/) y cualquier dispositivo de almacenamiento externo conectado (/Removable/) se mostrará en el panel izquierdo. Acceda a los contenidos pulsando sobre éstos.
- 4. Pulse el icono de carpeta **Volver** para regresar al directorio raíz de **My Storage (Mi almacenamiento)**.

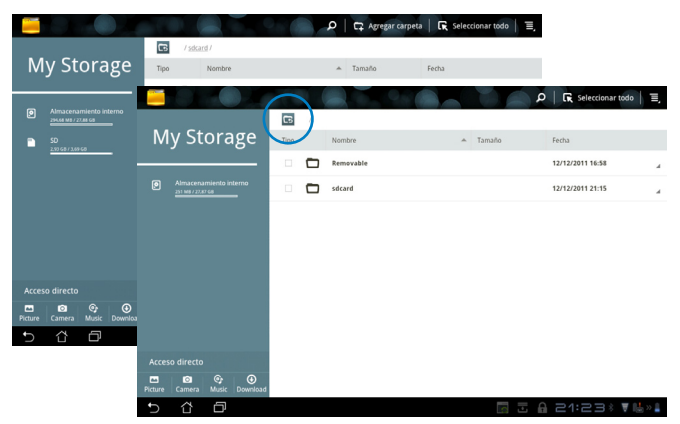

Para acceder al dispositivo de almacenamiento externo directamente

- 1. Pulse el icono USB o de la tarjeta SD que se encuentra en la esquina inferior derecha.
- 2. Pulse un icono de carpeta en el cuadro de notificación emergente.

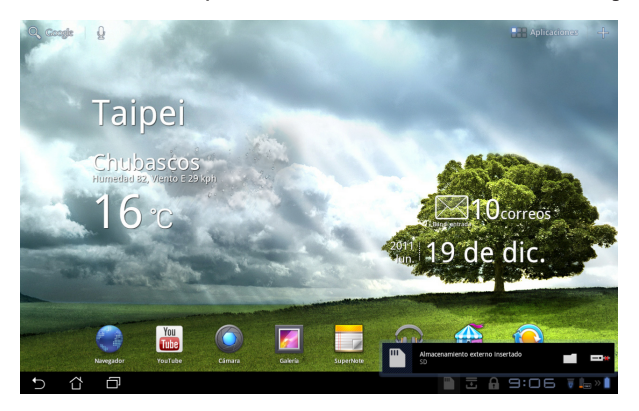

3. Se mostrará el contenido del dispositivo de almacenamiento externo (Extraíble/XXX/).

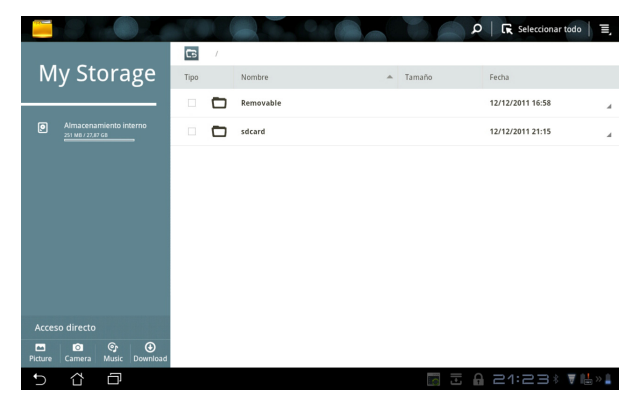

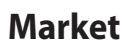

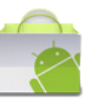

Acceda a todo tipo de entretenimiento y herramientas de Android Market con su cuenta de Google. Configure su cuenta ahora y en lo sucesivo podrá acceder a Market siempre que lo desee.

- 1. Pulse el icono Market en el Menú Aplicaciones.
- 2. Es necesario agregar una cuenta a su Eee Pad para continuar. Pulse **Sí** para continuar.

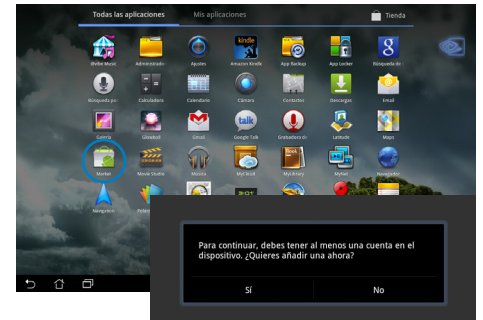

- Rellene los campos siguientes para iniciar sesión si ya tiene una cuenta: Email y Contraseña. De lo contrario, pulse Crear cuenta para crear su cuenta de Google.
- Después de iniciar sesión, puede descargar e instalar aplicaciones desde Android Market.
  - Algunas aplicaciones son gratuitas mientras que otras podrían implicar un cargo en su tarjeta de crédito.

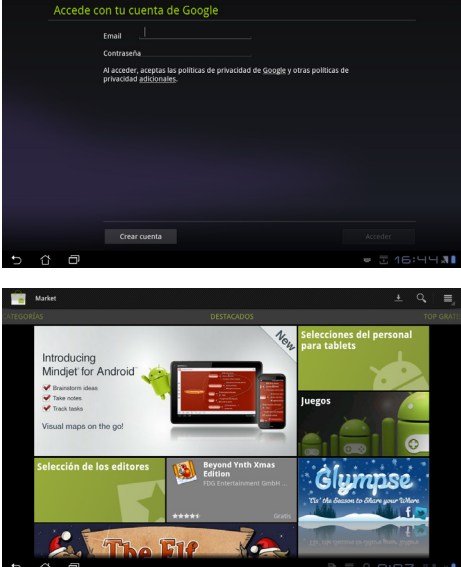

Las aplicaciones eliminadas no se pueden restaurar, pero puede iniciar sesión con el mismo identificador y descargarlas de nuevo.

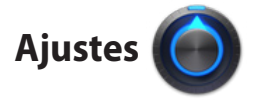

La pantalla Configuración le permite definir algunos parámetros de su Eee Pad, como por ejemplo: **Conexiones inalámbricas y redes**, **Sonido**, **Pantalla**, **Ubicación y seguridad**, **Aplicaciones**, **Cuenta y sincronización**, **Privacidad**, **Almacenamiento**, **Idioma e introducción de texto**, **Accesibilidad**, **Fecha y hora** y **Configuración personalizada de ASUS**. Pulse sobre las etiquetas situadas a la izquierda para cambiar de pantalla y realice las configuraciones correspondientes.

Hay dos formas de acceder a la pantalla Ajustes.

Desde el menú Aplicaciones:

- 1. Pulse el acceso directo del **Menú Aplicaciones** situado en la esquina superior derecha.
- 2. Pulse Ajustes para mostrar el menú de configuración.

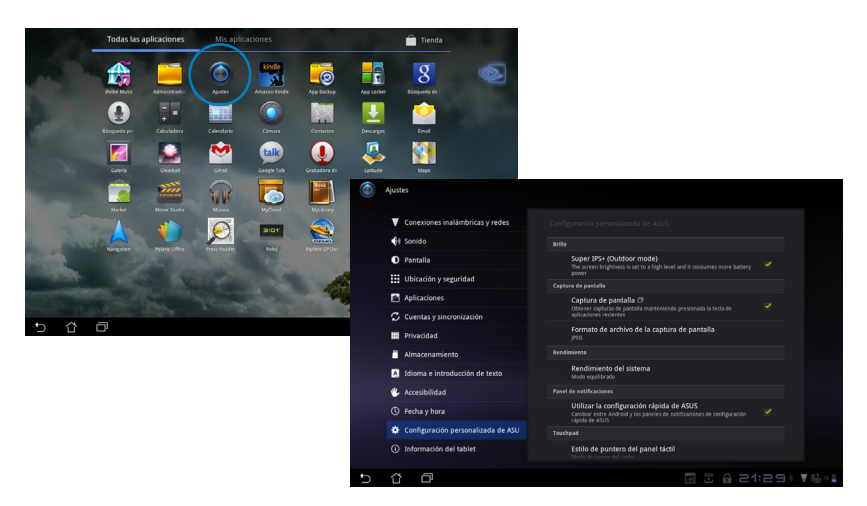

#### Uso de la Configuración rápida de ASUS:

Pulse el área de notificación situado en la esquina inferior derecha. El panel **Configuración rápida** aparecerá a la derecha.

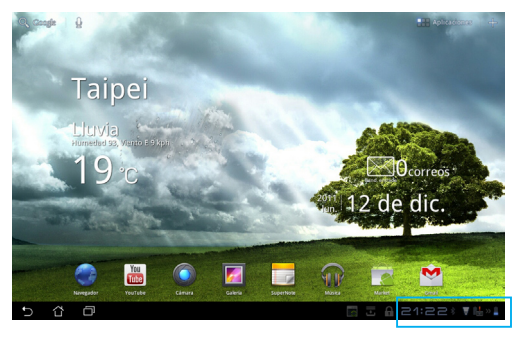

#### Muestra la fecha y hora locales

| Estado de 🚽                | lunes<br>dic/12/2 | 011<br>snoopykiki |                | ) <b>: └</b>                 |                                                | 19<br>1                                     | 1                                | Estado de la<br>batería del Tal<br>-y el teclado<br>- Menú de | olet   |
|----------------------------|-------------------|-------------------|----------------|------------------------------|------------------------------------------------|---------------------------------------------|----------------------------------|---------------------------------------------------------------|--------|
| a Internet                 | P                 | 1                 | Ċ              | $\Diamond$                   | ₹                                              | *                                           | -                                | coninguración                                                 | '<br>] |
| Super IPS+ -<br>(modo para | SUPER<br>IPS+     | Super I           | PS+ mode       | (Outdoor)                    |                                                | ě                                           | i                                |                                                               |        |
| exteriores)                |                   |                   | llo automático |                              |                                                |                                             |                                  |                                                               |        |
|                            |                   |                   |                | Pano<br>rápi<br>indi<br>desa | el de aju<br>da. Puls<br>viduale:<br>activar o | uste de<br>se los ic<br>s para a<br>cada fu | conf<br>conos<br>activa<br>nciór | iguración<br>ar o<br>n.                                       | ]      |

#### Panel de ajuste de configuración rápida de ASUS

Pulse los iconos de utilidad individuales para habilitar o deshabilitar esta función.

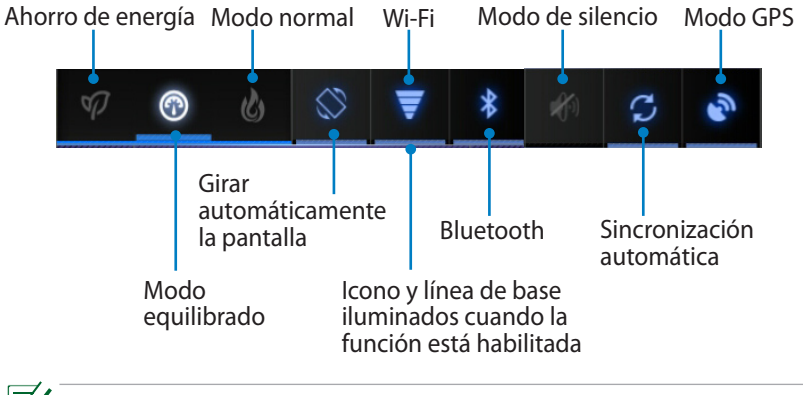

- Modo equilibrado: [opción predeterminada] estado y rendimiento óptimos de la batería
  - Modo normal: rendimiento óptimo del sistema
  - Modo de ahorro de energía: minimiza el consumo

#### Paneles de notificaciones

Los paneles de notificaciones aparecerán debajo de Quick Setting (Configuración rápida) y proporcionarán información rápida actualizada sobre aplicaciones, correos electrónicos entrantes y estado de la utilidad.

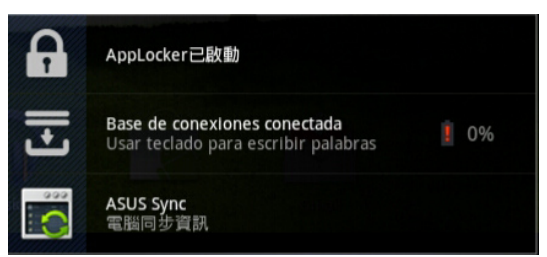

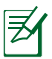

Puede habilitar o deshabilitar **Configuración rápida de ASUS** en el modo simplificado en Ajustes > Configuración personalizada de ASUS > Panel de notificaciones.

## Administración de energía

## Batería de ASUS

Este widget integrado muestra el estado de la batería individual de su Eee Pad y del teclado Docking por porcentaje y color. Cuanto mayor sea la carga de la batería, más brillante será el color.

- 1. Pulse el signo más (+) situado en la esquina superior derecha de la pantalla Inicio para acceder a las utilidades de la tableta.
- 2. Pulse Widgets para mostrar el menú de widgets.
- 3. Seleccione **ASUS Battery (Batería de ASUS)**. El cuadro de diálogo ASUS Battery (Batería de ASUS) aparecerá en la pantalla Inicio.

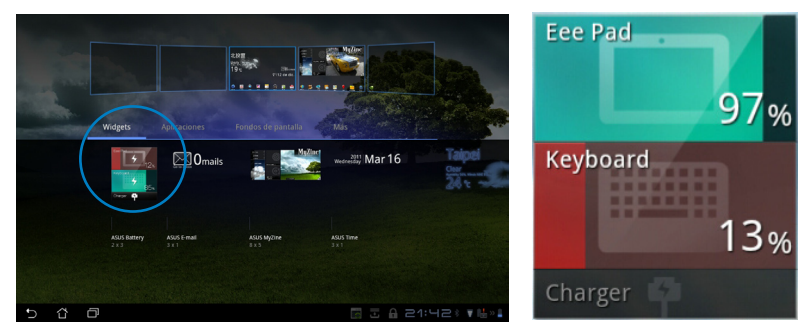

4. El estado de la batería también se muestra en la configuración rápida de ASUS y el panel de notificaciones. Cuando la carga sea baja, el color del icono de la batería cambiará de azul a rojo y, además, aparecerá un símbolo de exclamación. Además, el equipo se emitirá un sonido de advertencia.

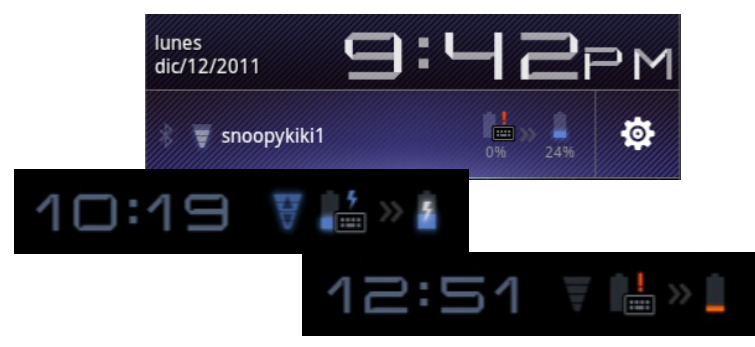

## Música

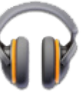

Pulse **Música** en la pantalla Inicio para reproducir los archivos de música que desee. Esta aplicación recopila y muestra automáticamente todos los archivos de audio almacenados en su Eee Pad y en los dispositivos de almacenamiento externo conectados.

Puede reproducir todos los archivos de audio aleatoriamente o pasar de un álbum a otro.

Utilice el botón situado en la parte superior para ordenar o buscar los archivos de audio rápidamente.

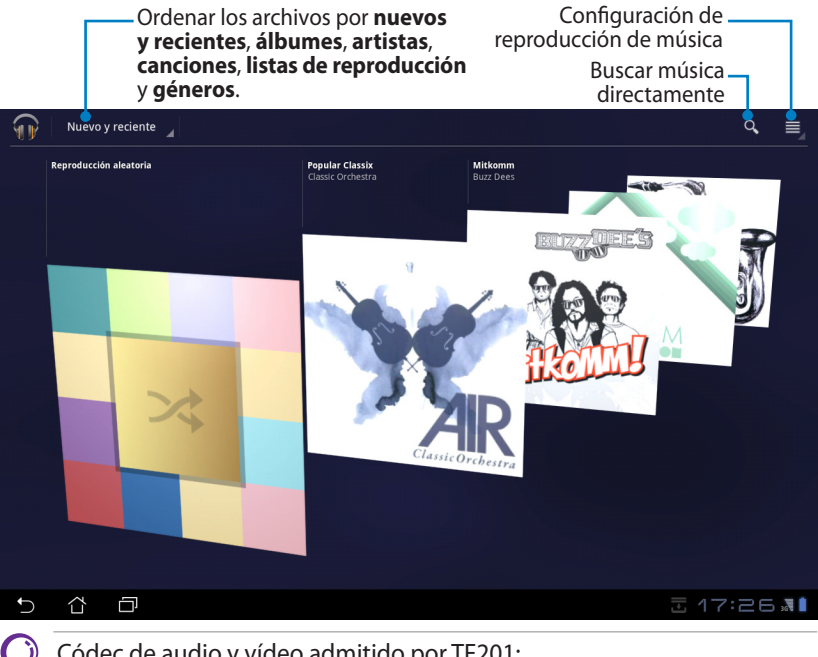

Códec de audio y vídeo admitido por TF201: Descodificador Códec de audio: AAC LC/LTP, HE-AACv1(AAC+), HE-AACv2 (AAC+ mejorado), AMR-NB, AMR-WB, MP3, FLAC, MIDI, PCM/ WAVE, Vorbis, WAV a-law/mu-law, PCM lineal WAV, WMA 10, WMA sin pérdida, WMA Pro LBR. Códecs de vídeo: H.263, H.264, MPEG-4, VC-1/WMV, VP8 Codificador Códecs de audio: AAC LC/LTP, AMR-NB y AMR-WB

Códecs de vídeo: H.263, H.264 y MPEG-4

## Imagen

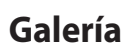

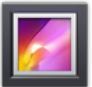

Pulse **Galería** en la pantalla Inicio para examinar los archivos de imagen o vídeo que desee. Esta aplicación recopila y muestra automáticamente todos los archivos de imagen y vídeo almacenados en su Eee Pad.

Puede reproducir todos los archivos de imagen mediante una presentación de diapositivas o tocar para seleccionar los archivos de imagen o vídeo que desee.

Utilice el botón situado en la parte superior para ordenar archivos por álbum, tiempo, ubicación, etiquetas o tamaño. Puede optar por ver únicamente archivos de imagen o vídeo o ambos tipos de archivo.

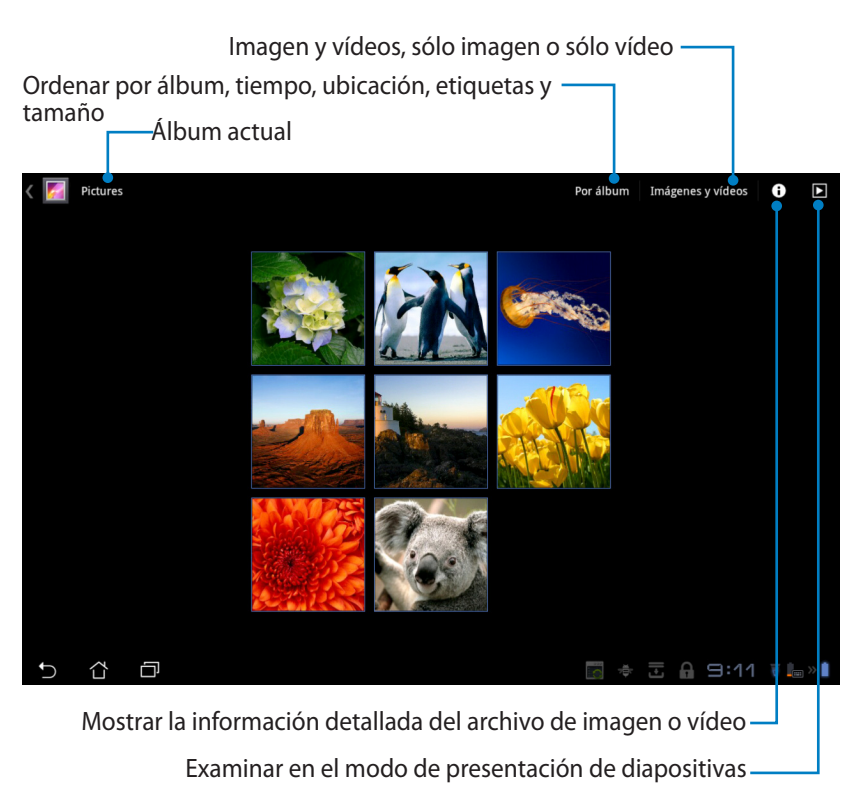

#### Compartir y eliminar álbumes

Pulse sobre el álbum que desee y mantenga el dedo hasta que la barra de herramientas aparezca en la parte superior. **Puede cargar, eliminar o** compartir álbumes seleccionados a través de Internet.

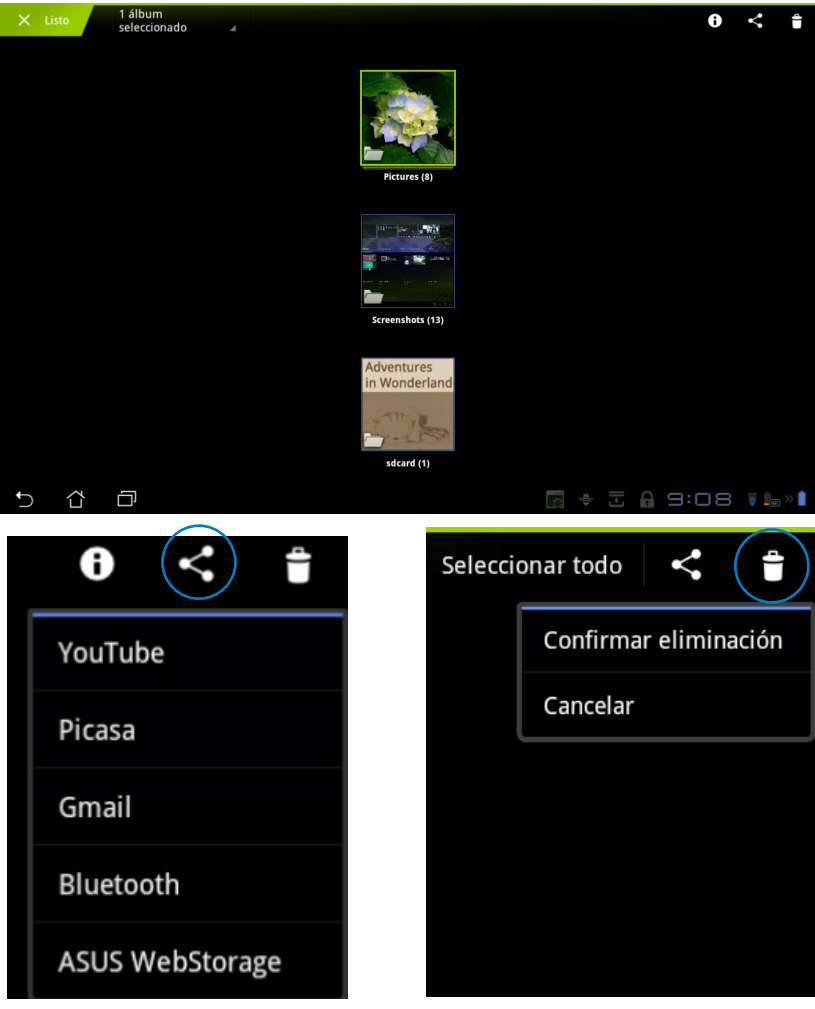

Comparta el álbum seleccionado a través de YouTube<sup>®</sup>, Picasa<sup>®</sup>, Gmail<sup>®</sup>, Bluetooth<sup>®</sup> o ASUS Webstorage.

Eliminar el álbum seleccionado.

#### Compartir, eliminar y editar imágenes

Pulse la imagen que desee en la galería y utilice la barra de herramientas de la esquina superior derecha para compartir, eliminar o editar la imagen seleccionada.

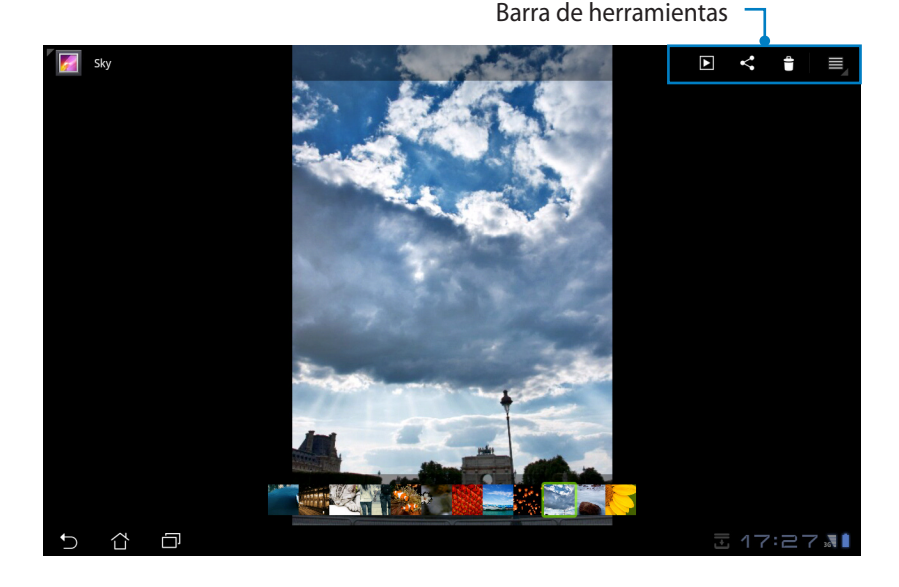

Compartir la imagen seleccionada a través de Picasa<sup>®</sup>, **Bluetooth<sup>®</sup>** o Gmail<sup>®</sup>.

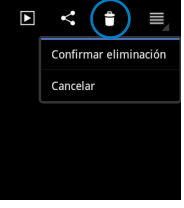

Eliminar la imagen seleccionada.

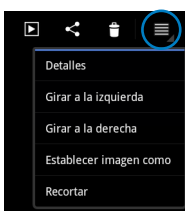

Comprobar la información de la imagen y editar la imagen seleccionada.

El archivo eliminado no se puede recuperar.

Cancela bStorage

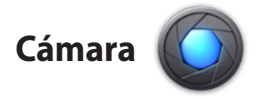

Pulse **Cámara** en el menú Aplicaciones para hacer fotografías o grabar vídeos con la cámara frontal o la posterior.

Los archivos de imagen y vídeo se guardarán en la Galería automáticamente.

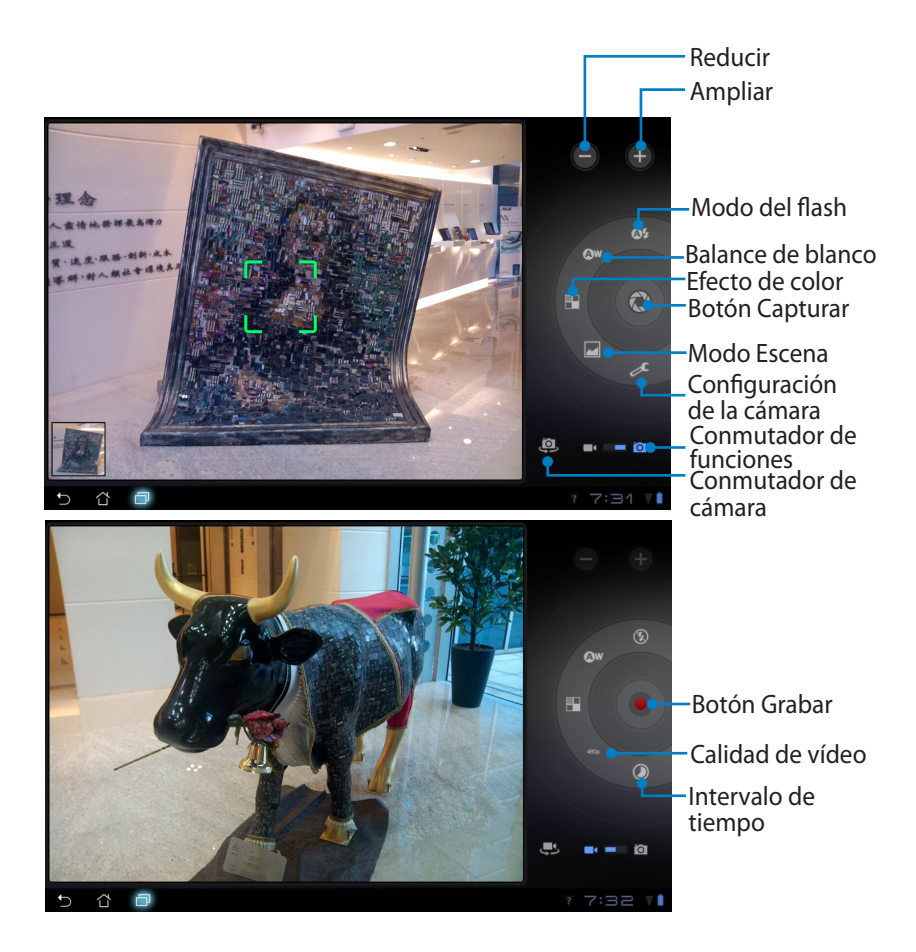

## Correo

## Correo electrónico

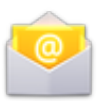

El correo electrónico permite agregar varias cuentas y examinar y administrar cómodamente el correo.

Para configurar una cuenta de correo electrónico

- Pulse Email (Correo electrónico) en el menú Aplicaciones. Escriba su dirección de correo electrónico y Contraseña y, a continuación, pulse Siguiente.
- Espere mientras su Eee Pad comprueba automáticamente la configuración del servidor de correo saliente.

3. Configure las **Opciones de** cuenta y pulse **Siguiente**.

| 💟 Config.      | uración de                                                                                | cuenta          |      |   |   |   |   |   |      |     |    |                     |
|----------------|-------------------------------------------------------------------------------------------|-----------------|------|---|---|---|---|---|------|-----|----|---------------------|
|                | Cuenta de correo electrónico                                                              |                 |      |   |   |   |   |   |      |     |    |                     |
|                | Puedes configurar el correo electrónico para la mayoría de las cuentas en<br>pocos pasos. |                 |      |   |   |   |   |   |      |     |    |                     |
|                | Dirección de                                                                              | correo electrós | sico |   |   |   |   |   |      |     |    |                     |
|                | Contraseña                                                                                |                 |      |   |   |   |   |   |      |     |    |                     |
| 1              | 2                                                                                         |                 | 3    | 4 | 5 |   | 5 | 7 |      | в   | 9  | 0                   |
| q              | w                                                                                         |                 | e    | r | t | J | / | u |      | i   | 0  | р                   |
| ä              | a                                                                                         | s               | d    | f |   | g | h |   | j    | k   | Γ  | I                   |
| ° 🗘            |                                                                                           | z               | x    | c |   | v | b |   | n    | m   |    | $\langle X \rangle$ |
|                | ۲                                                                                         | 0               | #_   |   |   |   | @ |   | .com |     | Si | guiente             |
| ~ <sup>4</sup> | đ                                                                                         |                 |      |   |   |   |   |   | c    | • - | 6  | 2:58 VI             |

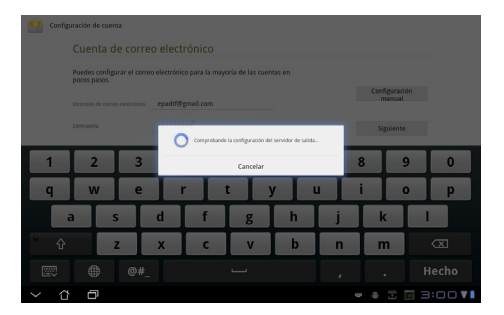

| Preciaencia comprobación de inbox Cada 15 minutos           | 4              |
|-------------------------------------------------------------|----------------|
| Enviar correo electrónico desde esta cuenta de forma predet | erminada       |
| Ivisarme cuando llegue un correo electrónico                | Siguiente      |
| Sincronizar mensajes de correo procedentes de esta cuenta   |                |
| Descargar automáticamente datos adjuntos cuando hay una     | conexion Wi-Fi |
|                                                             |                |
|                                                             |                |

 Asigne un nombre a la cuenta y escriba el nombre que desee que se muestre en los mensajes salientes. Pulse **Siguiente** para iniciar sesión en el buzón de entrada de correo electrónico directamente.

| 💟 Configu | Configurada de coenta<br>Tu cuenta ya está configurada y en breve verás tu correo.<br>Algure novitre redu conta portad |               |                   |   |   |   |   |   |   |   |     |   |          |           |
|-----------|----------------------------------------------------------------------------------------------------|---------------|-------------------|---|---|---|---|---|---|---|-----|---|----------|-----------|
|           | Tu nombre (apor                                                                                                    | cce en los mo | nsajes salientes) |   |   |   | • | D |   |   |     |   |          |           |
| 1         | 2                                                                                                    | 3             |                   | 4 | 5 | ( | 5 | 7 | ' | 8 | 3   | 9 | ,        | 0         |
| Q         | w                                                                                                    | E             |                   | R | т | ١ | ( | ι | J |   | r – | C | <b>)</b> | Р         |
| 4         |                                                                                                    | s             | D                 | F |   | 5 | H |   | J |   | K   |   | L        |           |
| ° 🔶       |                                                                                                    | z             | х                 | С |   | V | E | : | ľ | ٧ | Ν   | 1 |          | $\propto$ |
|           | ۲                                                                                                    | @#            | ŧ                 |   |   |   |   |   |   |   |     |   | H        | echo      |
|           | ٥                                                                                                    |               |                   |   |   |   |   |   |   |   | 1 3 |   |          | 56 .      |

Para agregar cuentas de correo electrónico

- 1. Pulse Email (Correo electrónico) e inicie sesión utilizando la cuenta que ha configurado previamente.
- 2. Pulse el botón **Ajuste de** la cuenta situado en la esquina superior derecha.

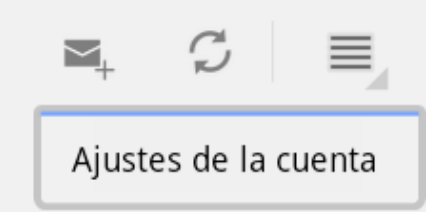

 Se mostrarán todas las preferencias de esta cuenta. Pulse Añadir cuenta en la esquina superior derecha para agregar otra cuenta.

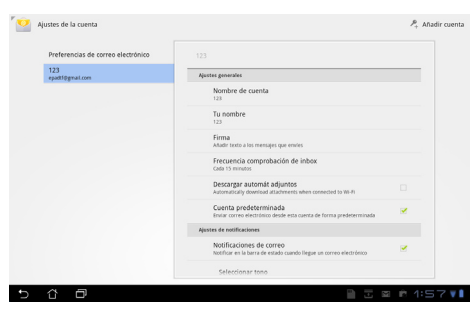

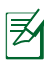

Puede incluir todas las cuentas de correo electrónico en **Correo electrónico (Email)**.

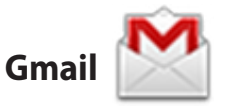

Gmail (correo de Google) le permite acceder a su cuenta de Gmail así como recibir y redactar correos electrónicos.

Para configurar una cuenta de Gmail

 Pulse Gmail en el menú Aplicaciones. Introduzca su Email (Correo electrónico) y Contraseña existentes y, a continuación, pulse Iniciar sesión.

Pulse **Crear cuenta** si no tiene una **cuenta de Google**.

 Espere a que su Eee Pad se comunique con los servidores de Google para configurar su cuenta.

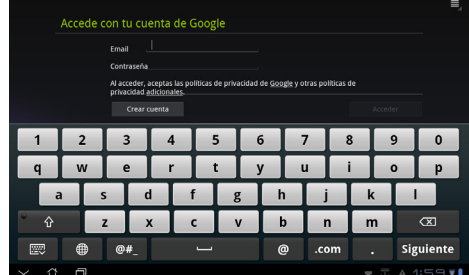

| Accedier | do ts necesario que el dispositivo Android se comunique con los servidores de             |      |      |
|----------|-------------------------------------------------------------------------------------------|------|------|
| 0 0      | Google para configurar tu cuenta. Este proceso puede durar un màximo de<br>cinco minutos. |      |      |
|          |                                                                                           |      |      |
| 8        |                                                                                           |      |      |
|          |                                                                                           |      |      |
| 5 8 8    |                                                                                           | 园 1: | 59 1 |

 Puede utilizar su cuenta de Google para hacer una copia de seguridad de su configuración y datos y restaurarlos. Pulse Completada para iniciar sesión en su cuenta de Gmail.

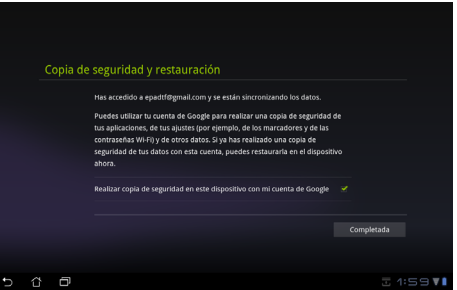

Si tiene varias cuentas de correo electrónico además de la cuenta de Gmail, utilice **Correo electrónico (Email)** para ahorrar tiempo y acceder a todas sus cuentas de correo electrónico simultáneamente.

## Leer

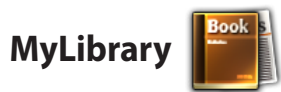

MyLibrary es una interfaz pensada para almacenar sus colecciones de libros. Puede crear diferentes estanterías en función del género. También podrá añadir a las estanterías de los libros electrónicos que compre.

Inicie sesión en @Vibe para descargar más libros.

- ) MyLibrary admite libros electrónicos en formato ePub, PDF y TXT.
  - Para abrir algún contenido previsualizado puede ser necesaria la aplicación Adobe Flash<sup>®</sup> Player de Android Market. Descargue Adobe Flash<sup>®</sup> Player antes de utilizar MyLibrary.

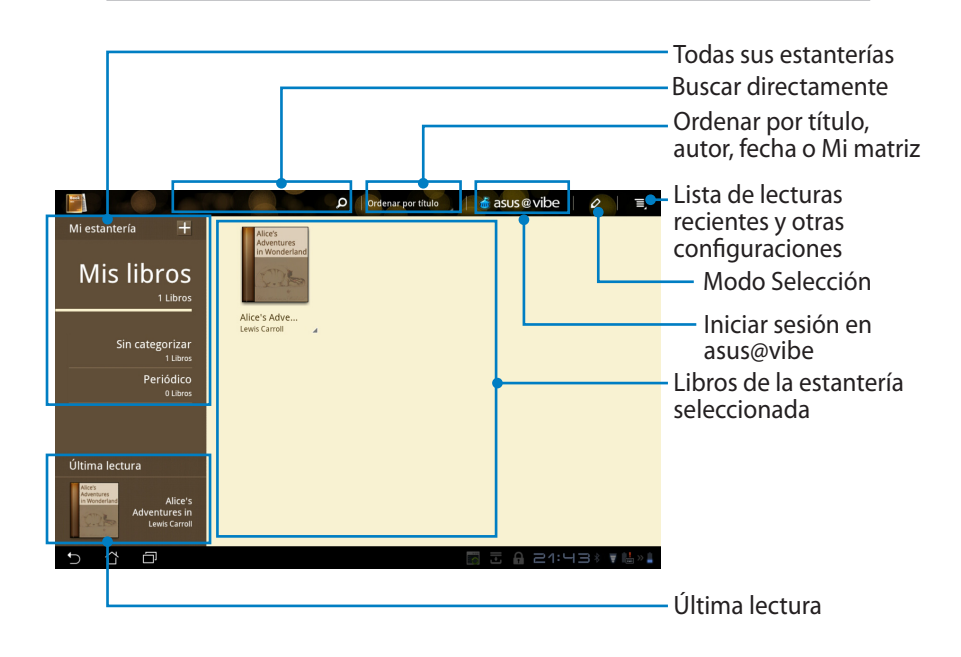

#### Lectura de libros electrónicos

- 1. Seleccione y pulse sobre el libro electrónico que desee leer.
- 2. Pulse la pantalla para mostrar la barra de herramientas en la parte superior.

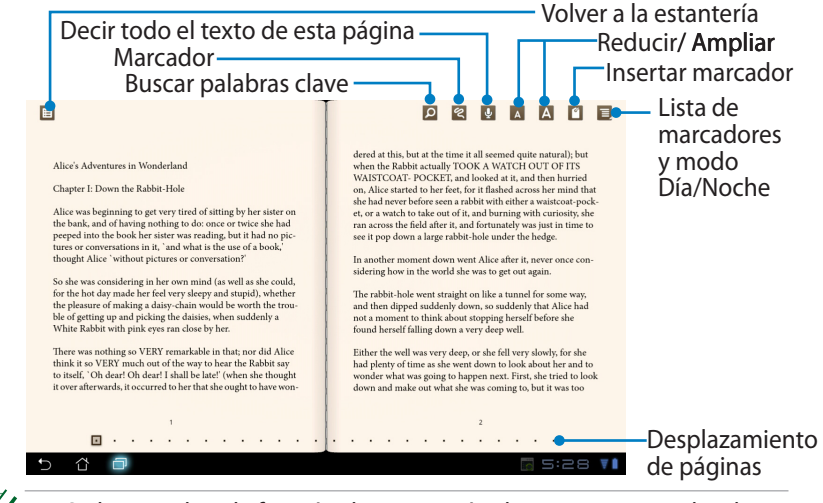

- Si desea utilizar la función de conversión de texto a voz, Android iniciará la descarga e instalación del recurso necesario.
- 2. Pulse la lista de marcadores y seleccione la página marcada para mostrar el icono de marcador en la esquina superior derecha de la pantalla.
- 3. Pase las páginas como si de un libro real se tratara o desplácese por la página hacia abajo.

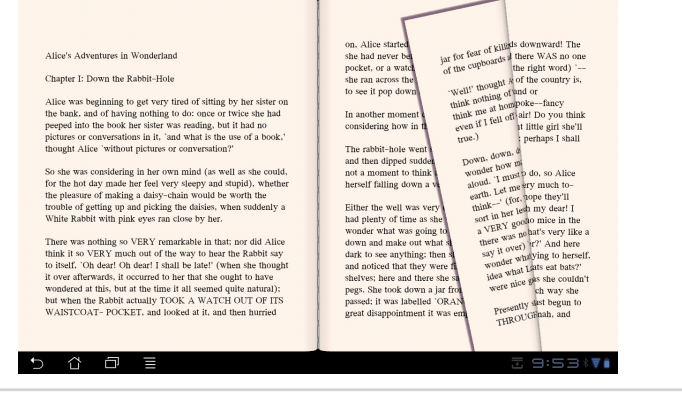

#### Realizar anotaciones en los libros electrónicos

1. Presione prolongadamente la palabra o frase que desee hasta que el menú de herramientas y la definición del diccionario aparezcan.

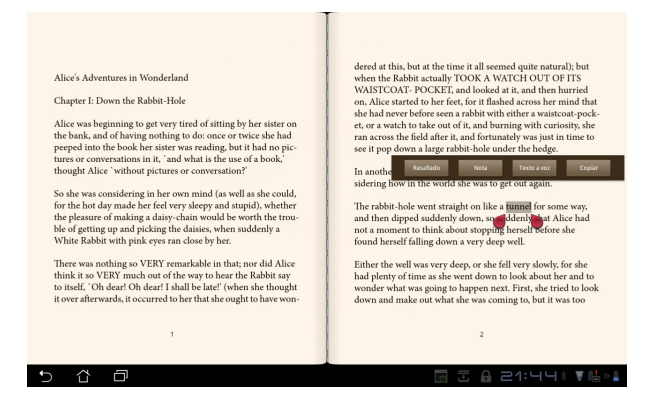

- 2. Puede resaltar la palabra seleccionada con un subrayador, agregar una nota, decir el texto seleccionado o, simplemente, copiar la palabra.
- 3. Si es necesario, mueva la ficha de selección para extender la región seleccionada a toda una frase.

## Ubicación

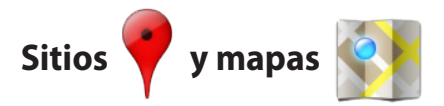

#### **Google Places**

Places le ofrece información de atracciones cercanas, como por ejemplo: restaurantes, cafeterías, estaciones de servicio, etc.

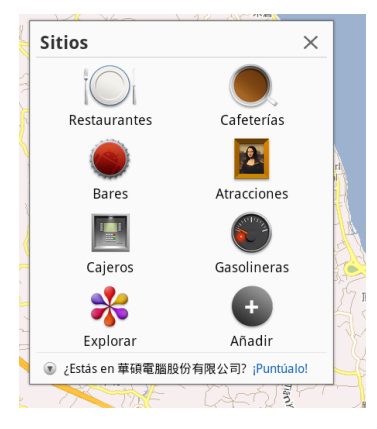

#### **Google Maps**

Maps le ayuda a situarse donde se encuentra. Utilice la barra de herramientas situada en la parte superior para obtener direcciones o crear sus propios mapas.

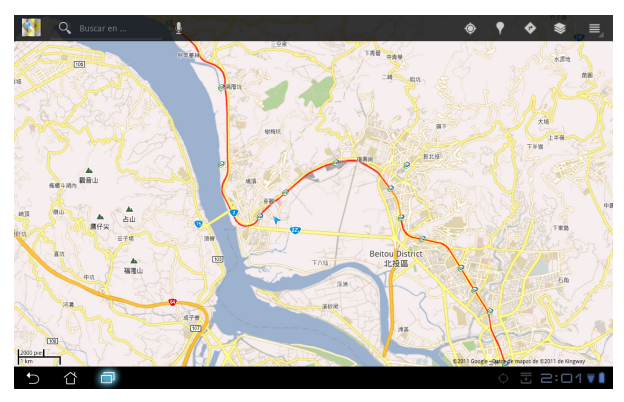

## Documentación

## Polaris<sup>®</sup> Office

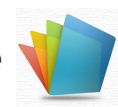

Polaris<sup>®</sup> Office es un software de oficina que admite documentos, hojas de cálculo y diapositivas.

Para comenzar a utilizar Polaris® Office

- 1. Pulse el menú Aplicaciones situado en la esquina superior derecha.
- 2. Pulse Polaris<sup>®</sup> Office.

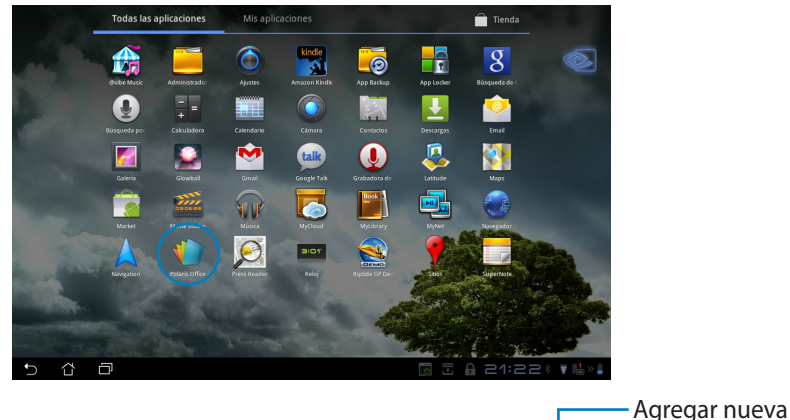

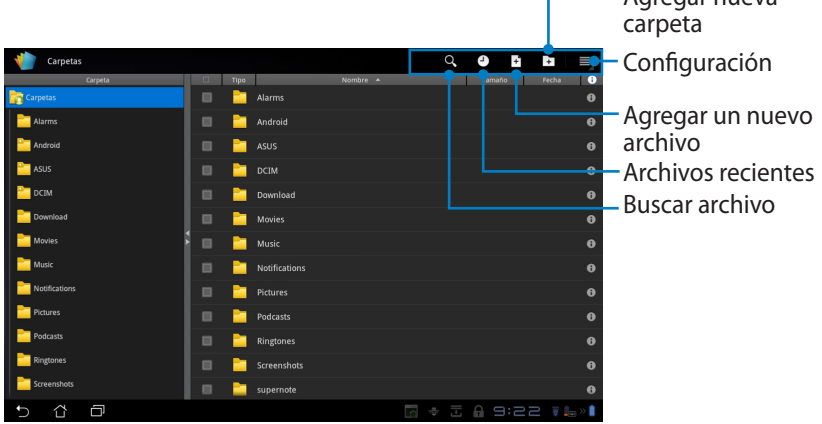

3. Pulse **Carpetas** en la esquina superior izquierda y seleccione el archivo que desee.

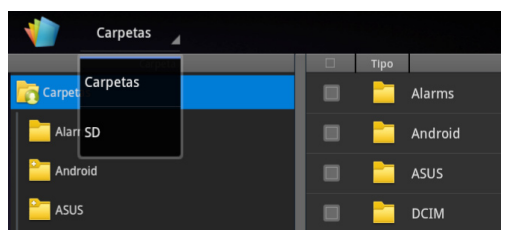

#### Agregar un archivo

Para agregar archivos nuevos, pulse **Archivo Nuevo** en la esquina superior derecha. Pulse **Formato del documento** para iniciar el procesador de texto para editar documentos. Pulse **Hoja** para iniciar la hoja de cálculo para realizar cálculos y administrar información. Pulse **Diapositiva** para iniciar la aplicación para crear y compartir presentaciones.

| 👘 Carpetas 🦼  |                           | < 0( ⊡)b ≡_       |
|---------------|---------------------------|-------------------|
| Carpeta       |                           | 🔺 Tama fecha 🚯    |
| Carpetas      |                           |                   |
| Alarms        | 🔲 📄 Android               |                   |
| Android       | 🔲 🚞 ASUS                  |                   |
| asus 🔤        | Arc. Nuevo                |                   |
| DCIM          |                           |                   |
| Download      | Formato del documento 97- | -2003             |
| Movies S      | 👬 Hoja 97-2003            |                   |
| Music         | Diapositiva 97-2003       |                   |
| Notifications |                           |                   |
| Pictures      | Podcasts                  |                   |
| Podcasts      |                           |                   |
| Ringtones     |                           |                   |
| Screenshots   |                           |                   |
| 5 6 8         |                           | 🔚 🖿 🕸 🖬 🗛 :22 🖡 👘 |

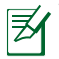

- . Polaris<sup>®</sup> Office 3.0 admite los siguientes tipos de archivo:
  - Microsoft Word: .doc y .docx
  - Microsoft Excel: .xls y .xlsx
  - Microsoft Powerpoint: .ppt y .pptx
  - Adobe Acrobat: .pdf
  - Texto: .txt
  - Imágenes: .bmp, .jpg, .jpeg, .png, .gif y .wbpm
  - Archivos Zip: .zip
- 2. Polaris<sup>®</sup> Office 3.0 actualmente solo guarda archivos en los formatos .doc, .xls y .ppt.

#### **Archivos recientes**

Pulse **Archivos recientes** en la esquina superior derecha para acceder rápidamente a los archivos recién editados.

Pulse **Borrar archivos recientes** para borrar la lista de archivos utilizados recientemente.

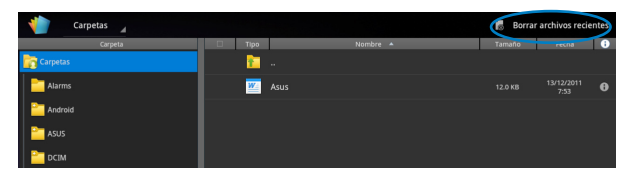

#### Agregar cuentas

Puede editar sus archivos con Polaris® Office desde otras cuentas, como por ejemplo **Google docs** y **Box.net**.

- 1. Pulse el botón de configuración situado en la esquina superior derecha y seleccione **Añadir cuenta**.
- 2. Seleccione un servicio que desee para agregar.
- 3. Especifique la cuenta de correo electrónico y la contraseña y pulse **Aceptar** para agregar la cuenta.

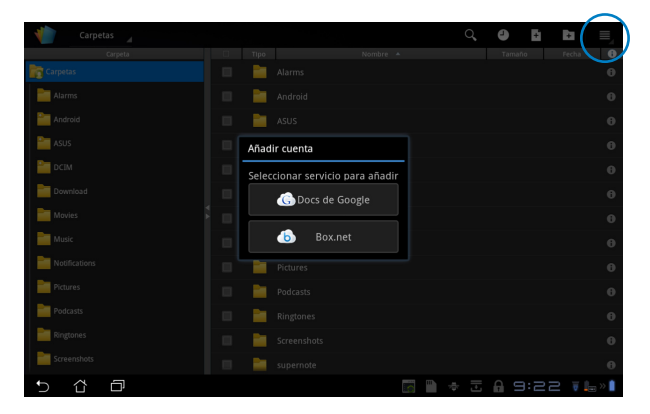

#### Definir la configuración

Pulse el botón de configuración situado en la esquina superior derecha y seleccione **Configuración**. Puede definir la **configuración de lista de archivos** y la **configuración general**.

| < 🌓 | Configuración |                             |                              |  |  |  |  |  |      |       |  |
|-----|---------------|-----------------------------|------------------------------|--|--|--|--|--|------|-------|--|
|     | Configu       | ración de lista de archivos |                              |  |  |  |  |  |      |       |  |
|     | Ajustes       | generales                   | Crear copia de seguridad     |  |  |  |  |  |      |       |  |
|     |               |                             | Mostrar extensión de archivo |  |  |  |  |  |      |       |  |
|     |               |                             | Borrar archivos recientes    |  |  |  |  |  |      |       |  |
|     |               |                             |                              |  |  |  |  |  |      |       |  |
|     |               |                             |                              |  |  |  |  |  |      |       |  |
|     |               |                             |                              |  |  |  |  |  |      |       |  |
|     |               |                             |                              |  |  |  |  |  |      |       |  |
|     |               |                             |                              |  |  |  |  |  |      |       |  |
| 4   | ~             |                             |                              |  |  |  |  |  |      |       |  |
| Ð   | Ω             |                             |                              |  |  |  |  |  | 3:53 | 😨 🕳 💥 |  |

## Compartir

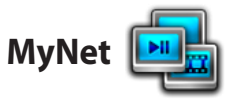

**MyNet** le permite reproducir archivos multimedia y ver archivos de imagen de cualquier PC, TV DLNA o altavoces DLNA. Puede reproducir música, ver vídeos o imágenes almacenados en su Eee Pad en su PC y viceversa.

- 1. Asegúrese de que su Eee Pad y otro PC se han conectado al mismo punto de acceso (PA) inalámbrico.
- Haga clic y habilite Permitir el control remoto de mi reproductor y Permitir automáticamente que los dispositivos puedan reproducir mis elementos multimedia en el Reproductor Windows Media del equipo. (Si es necesario, vaya a "More streaming options..." (Más opciones de transmisión en secuencias) para realizar más configuraciones.)

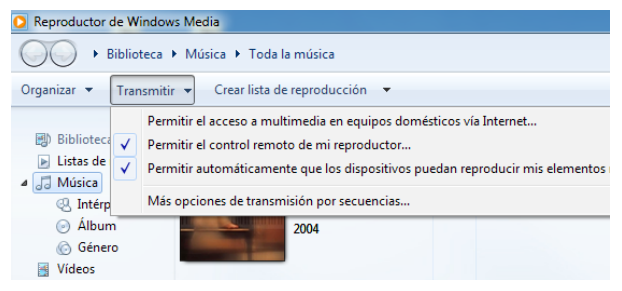

3. En la lista **Servidor**, seleccione el dispositivo de origen en el panel izquierdo para ver los documentos.

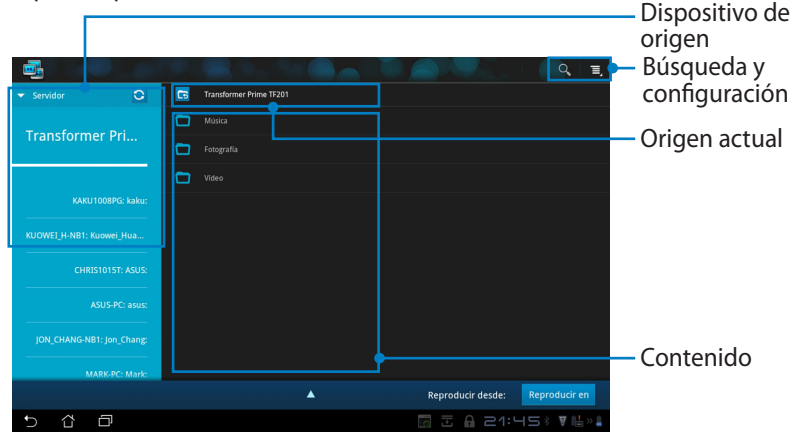

4. Seleccione un archivo y pulse **Reproducir en** en la parte inferior derecha para iniciar la reproducción en el dispositivo de destino.

|                           |   |        |                                |                   | Q, I,         |
|---------------------------|---|--------|--------------------------------|-------------------|---------------|
| ▼ Servidor 🖸              | 6 | Transf | ormer Prime TF201 / Fotografia |                   |               |
| Tropoformor Dri           |   | 15517. |                                |                   |               |
| Transformer Pri           |   | e St   |                                |                   |               |
|                           |   |        |                                |                   |               |
| KAKU1008PG: kaku:         |   |        |                                |                   |               |
| KUOWEI_H-NB1: Kuowei_Hua  |   | 100    |                                |                   |               |
| CHRIS1015T: ASUS:         |   |        |                                |                   |               |
| ASUS DC and               |   |        |                                |                   |               |
|                           |   |        |                                |                   |               |
| JON_CHANG-NB1: Jon_Chang: |   |        |                                |                   |               |
| MARK-PC: Mark:            |   |        |                                |                   |               |
|                           |   |        | <b>A</b>                       | Reproducir desde: | Reproducir en |
| 5 Č 🗗                     |   |        |                                |                   | 16∛ ₹⊯»∎      |

- MyNet solamente funciona con el Reproductor de Windows Media 11 de Microsoft o una versión posterior del mismo.
  - Todos los dispositivos (PC, TV DLNA o altavoces DLNA), deben estar conectados al mismo punto de acceso (PA) inalámbrico cuando se conectan a través de MyNet ya que, de lo contrario, MyNet no funcionará. Por consiguiente, MyNet no podrá funcionar cuando la conexión se realiza a través de una red 3G. La ubicación de red para conectar dispositivos debe estar establecida en Red doméstica.

Presione prolongadamente un archivo multimedia para subir o descargarlo en los dispositivos conectados.

| - Servidor O              |        |                                          |
|---------------------------|--------|------------------------------------------|
| Turneformer Dui           |        |                                          |
| Transformer Pri           |        |                                          |
|                           |        |                                          |
| KAKU1008PG: kaku:         |        |                                          |
| KUOWEI_H-NB1: Kuowei_Hua  | Cargar |                                          |
| CHRIS1015T: ASUS:         |        |                                          |
| ACIIC.DC: aque            |        | Seleccionar dispositivos para reproducir |
|                           |        | IOSEPHPC· Ioseph                         |
| JON_CHANG-NB1: Jon_Chang: |        | јозстичс. јозерн.<br>                    |
| MARK-PC: Mark:            |        | KUOWEI_H-NB1: Kuowei_Huang:              |
|                           |        | Reproducir desde: Reproducir en          |
| 5 8 0                     |        | 📷 쿺 🔒 21:45% ₹ 🖶 » 🛔                     |

También puede seleccionar un archivo en **Lista de reproducción**, que ofrece un espacio común para los dispositivos conectados. Pulse el signo más (+) para crear nuevas listas.

|                      |        |          |                         |                   | Q, I,         |
|----------------------|--------|----------|-------------------------|-------------------|---------------|
| Servidor             | 0      | <b>5</b> | Transformer Prime TF201 |                   |               |
| ✓ Lista de reproduce | tión 🕂 |          |                         |                   |               |
|                      |        |          |                         |                   |               |
|                      |        |          |                         |                   |               |
|                      |        |          |                         |                   |               |
|                      |        |          |                         |                   |               |
|                      |        |          |                         |                   |               |
|                      |        |          |                         |                   |               |
|                      |        |          |                         |                   |               |
|                      |        |          |                         |                   |               |
|                      |        |          |                         |                   |               |
|                      |        |          | <b>A</b>                | Reproducir desde: | Reproducir en |
| 5 Å ć                | 7      |          |                         | 1:1-2 🗟 🗄 🔤       | 17 * ₹⊫»∎     |

5. Para habilitar el Servidor multimedia digital, pulse Configuración en la esquina superior derecha y seleccione Configuración del servidor multimedia digital, de este modo permitirá que los otros dispositivos accedan a los archivos multimedia de su Eee Pad. También puede seleccionar la ubicación del archivo que desea compartir.

|        | ✓ Servidor                  | 0 | Transformer Prime TF201                                                 |       |         |            |
|--------|-----------------------------|---|-------------------------------------------------------------------------|-------|---------|------------|
|        | -                           |   |                                                                         |       |         |            |
|        | Transformer Pr              | l | Fotografia                                                              |       |         |            |
| < 📑 co | onfiguración                |   |                                                                         |       |         |            |
|        | Servidor multimedia digital |   |                                                                         |       |         |            |
|        |                             |   | Configuración del servidor multimedia digital                           |       |         |            |
|        |                             |   | Servidor multimedia digital<br>Deshabilitar servidor multimedia digital |       |         |            |
|        |                             |   | Seleccionar los tipos de medio para compartir                           |       |         |            |
|        |                             |   | Música                                                                  |       |         |            |
|        |                             |   | Fotografía                                                              |       |         |            |
|        |                             |   | Vídeo                                                                   |       |         |            |
|        |                             |   | Configuración avanzada                                                  |       |         | roducir en |
|        |                             |   | Carpeta compartida<br>Cambiar carpeta compartida                        |       |         | : ¥ 14×1   |
|        |                             |   | Nombre mostrado<br>Transformer Prime TF201                              |       |         |            |
|        |                             |   |                                                                         |       |         |            |
|        |                             |   |                                                                         |       |         |            |
| •) 1   |                             |   |                                                                         | S A Z | 1:47* 🛛 | 1          |

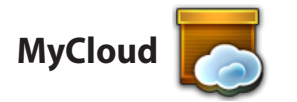

**MyCloud** consta de **MyContent**, **MyDesktop** y @**Vibe**. Se trata de una solución total para usted que le permite acceder y descargar su contenido en la nube.

Para utilizar MyCloud

- 1. Pulse MyCloud en el Menú Aplicaciones.
- 2. Pulse en Next (Siguiente) para continuar.

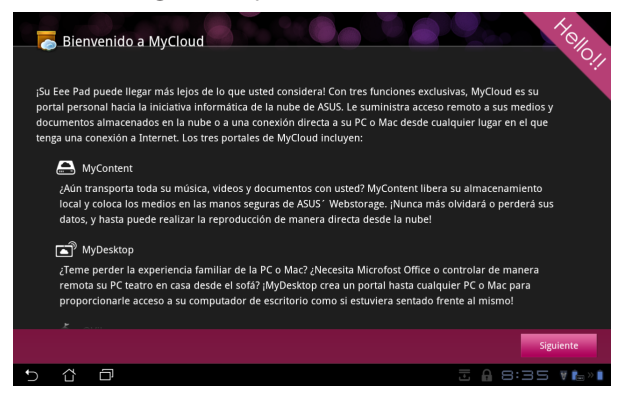

 Para que MyCloud disponga de todas las funcionalidades, necesita funcionar con Eee Pad PC Suite. Descargue Eee Pad PC Suite del sitio de soporte técnico de ASUS (<u>support.asus.com</u>) e instálelo en su PC. Haga clic en Next (Siguiente) para continuar.

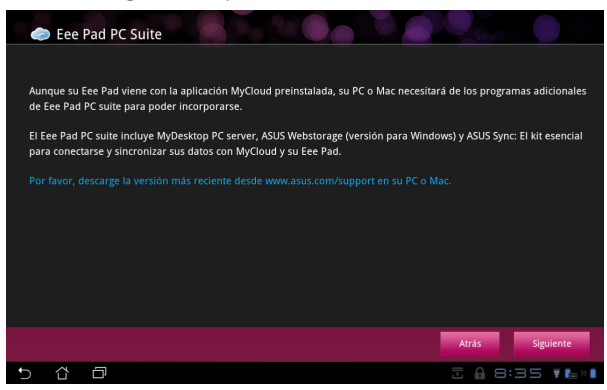

#### **MyContent**

**MyContent** le permite acceder a sus datos personales de Webstorage y categorizar cómodamente sus datos de la nube en **Música** para archivos de audio, **Galería** para archivos de audio y vídeo, y **Otros**.

Para acceder a MyContent

1. Pulse **Ya tengo una cuenta** para iniciar sesión o pulse **Crear una cuenta** para crear su cuenta gratuita.

| Ay Content<br>My Desktop<br>My Desktop<br>Cybe |   | <ul> <li>is ASUS Webstorage ilimitado para usted!</li> <li>MyContent le permite almacenar, reproducir y acceder a todos sus medios y documentos, de marearas segura y directa deso la nube. Cree una cuenta de ASUS Webstorage hoy y obtenga espacio limitado de almacenariento, gratid urante un año. Suba y realte una copia de sus datos en ASUS Webstorage y acceda a su contenido virtual desde cualquier lugar: (Su PC, Eee Pad, o en la web).</li> <li>Si pasee una cuenta de ASUS Webstorage o @vibe, inicie sesión a continuación; de lo contrario, puede crear una cuenta da eASUS Webstorage o @vibe, inicie sesión a continuación; de lo contrario, SUS Webstorage y asus@vibe.</li> <li>Ya tengo una cuenta la Crua cuenta</li> <li>Crear una cuenta</li> <li>Crear una cuenta</li> </ul> |
|------------------------------------------------|---|----------------------------------------------------------------------------------------------------|
| 5 û                                            | ð | 🔄 🖿 🔶 🖬 🕫 🖬 🖬 🖬                                                                                                    |

2. Después de iniciar sesión, verá todos sus datos almacenados en ASUS Webstorage. Busque sus datos en función de su categoría.

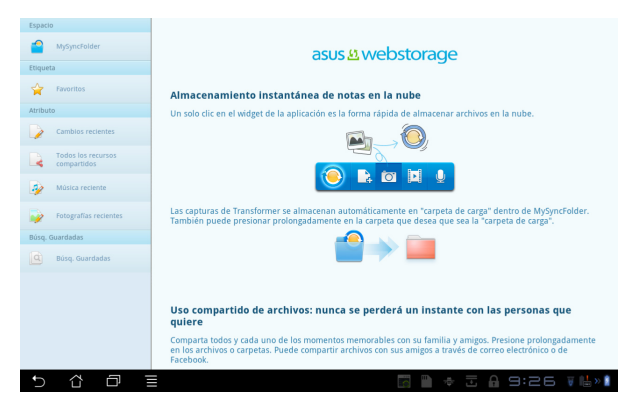

### MyDesktop

MyDesktop le permite controlar su PC remotamente desde su Eee Pad.

Es necesario descargar **Eee Pad PC Suite** en su PC para poder habilitar My Desktop en su Eee Pad.

Para instalar y configurar Eee Pad PC Suite (en PC)

- 1. Asegúrese de que su PC está conectado a Internet.
- Pulse dos veces sobre el archivo ejecutable que descargó del sitio de soporte técnico de ASUS.
- 3. Pulse **Restart Now (Reiniciar ahora)** para reiniciar su PC.

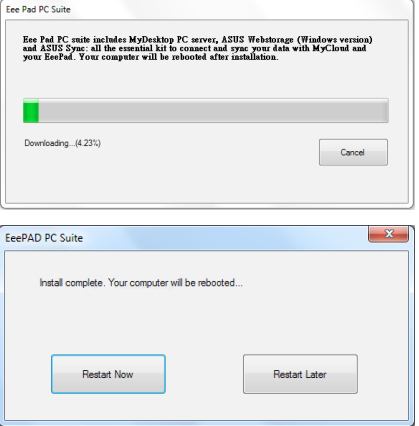

 Pulse GO (IR) para definir alguna configuración necesaria para MyDesktop.

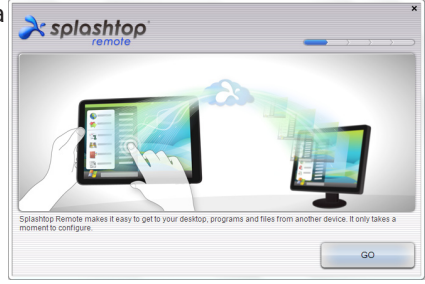

5. Pulse **Next (Siguiente)** para continuar.

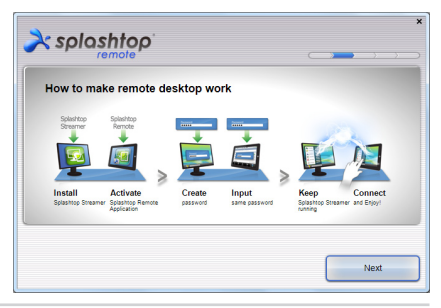

Lea el contrato de licencia y 6. pulse Accept (Acepto) para continuar.

en Next (Siguiente).

- À splashtop End User License Agreement Please read the following End User License Agreement. You must accept the terms of the agreement before continuing. The End Inter Level A determining (EULP) between You (contract below) and costing to c (contract below) and costing to c (contract below) and costing to c (contract below). The CLENK the "ACCESTP EUTON BELOW, YOU AFRING THAT YOU AND EAD AND A ADDE EAD AND A ADDE EAD AND A AD I want to help improve Splashtop Remote by allowing it to collect anonymous usage data Decline Accept Cree una contraseña y haga clic À splashtop Create a password for Splashtop Remote to secure access to this cor Type your password here ..... Confirm your password ••••• Next À splashtop Your computer is ready! Continue to set up your other device to access this computer http://www.splashtop.com/remote
- (Disfrutar ahora) para continuar.

Haga clic en Enjoy Now

Copie la dirección IP de su PC 9. para utilizarla posteriormente en su Eee Pad.

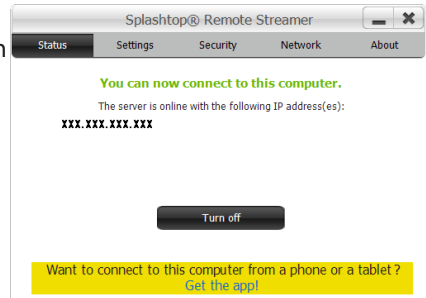

Enjoy Now

7.

8.

#### Emparejando su Eee Pad con su PC (en Eee Pad)

- 1. Asegúrese de que su Eee Pad y su PC se han conectado al mismo punto de acceso (PA) inalámbrico. Acceda a **My Desktop**.
- 2. Pulse la pantalla para buscar los dispositivos disponibles.

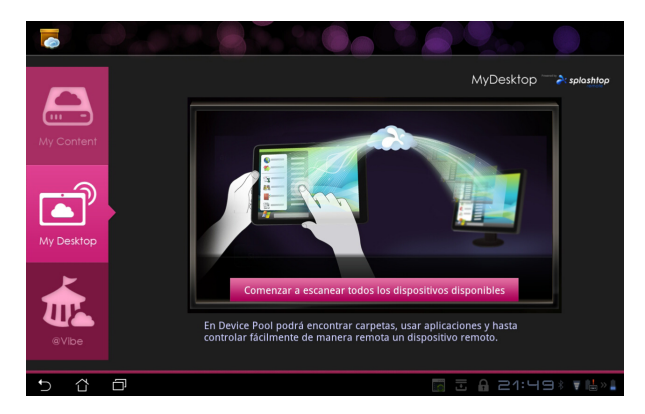

3. Pulse el signo más (+) situado en la esquina superior derecha para agregar su cliente PC.

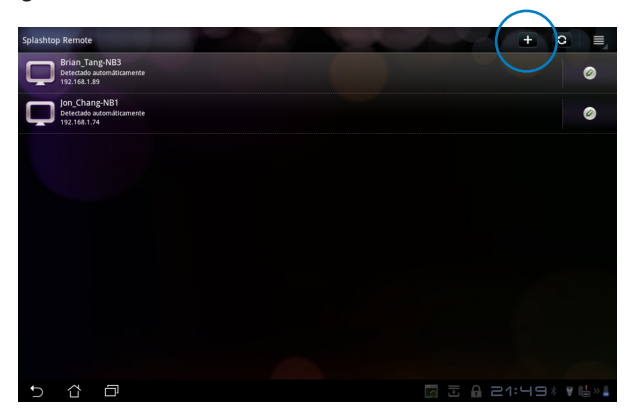

4. Pulse **Aceptar** para continuar.

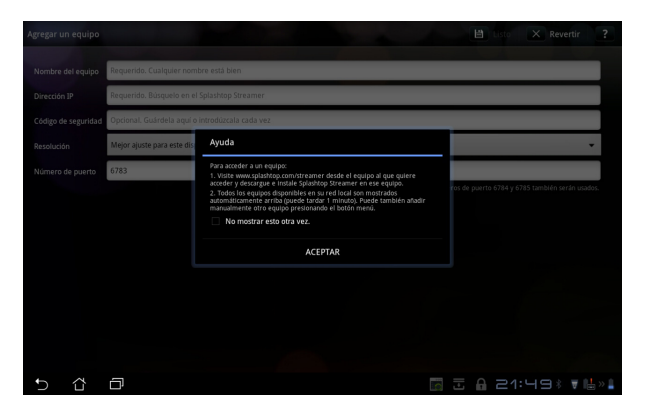

 Especifique manualmente toda la información de su cliente PC, incluida la dirección IP y la contraseña que previamente copió y pulse Listo para agregar el cliente.

| Agregar un equipo   |                                                 | 🗄 Listo 🗙 Revertir ?    |
|---------------------|-------------------------------------------------|-------------------------|
| Nombre del equipo   | Requerido. Cualquier nombre está bien           |                         |
| Dirección IP        | Requerido. Búsquelo en el Splashtop Streamer    |                         |
| Código de seguridad | Opcional. Guárdela aquí o introdúzcala cada vez |                         |
| Resolución          | Mejor ajuste para este dispositivo              | •                       |
| Número de puerto    | 6783                                            |                         |
|                     |                                                 |                         |
|                     |                                                 |                         |
|                     |                                                 |                         |
|                     |                                                 |                         |
|                     |                                                 |                         |
| 5 샵                 | ð                                               | = 🖪 Ξ 🔒 21:50 k ¥ 🖬 » 🕯 |

Ø

Los dispositivos deben estar conectados al mismo punto de acceso (PA) inalámbrico al habilitar MyDesktop. Por consiguiente, MyDesktop no podrá funcionar cuando la conexión se realiza a través de una red 3G.

#### Configuración de la detección de Internet para My Desktop

En su PC:

- 1. Descargue y active **Splashtop Streamer** desde el sitio de soporte técnico de ASUS.
- 2. Vaya a Network (Red) en Splashtop Remote Streamer.
- 3. Introduzca correo electrónico y contraseña de Google. A continuación, haga clic en **Sign in (Iniciar sesión)**.

|                                               | S                                                        | plashtop® Stream                                                   | ner                                                         | 3                            |  |  |  |
|-----------------------------------------------|----------------------------------------------------------|--------------------------------------------------------------------|-------------------------------------------------------------|------------------------------|--|--|--|
| STATUS                                        | NETWORK                                                  | ABOUT                                                              |                                                             |                              |  |  |  |
| Sign in to yo<br>from other ne<br>computer on | ur Google accou<br>etworks in a sect<br>your local netwo | unt to easily find a<br>ure way. Without it<br>ork or with a fixed | nd connect to yo<br>, you can only fin<br>public IP address | ur computer<br>id this<br>s. |  |  |  |
| En                                            | nail                                                     | example@gmail.co                                                   | im .                                                        | )                            |  |  |  |
| Pa                                            | ssword                                                   | Your Password                                                      |                                                             |                              |  |  |  |
|                                               |                                                          | Sign in                                                            |                                                             |                              |  |  |  |
| Don't have                                    | Google account                                           | ? Create one                                                       |                                                             |                              |  |  |  |
| lease make su                                 | ire always uporac                                        | le vour Streamer an                                                | id Splashtop Remo                                           | te application               |  |  |  |
| e latest versio                               | n.                                                       |                                                                    |                                                             |                              |  |  |  |

En su Eee Pad:

Vaya a **Configuración** en la esquina superior derecha e introduzca su cuenta de Google en **Detección de Internet**. El dispositivo detectará automáticamente su PC.

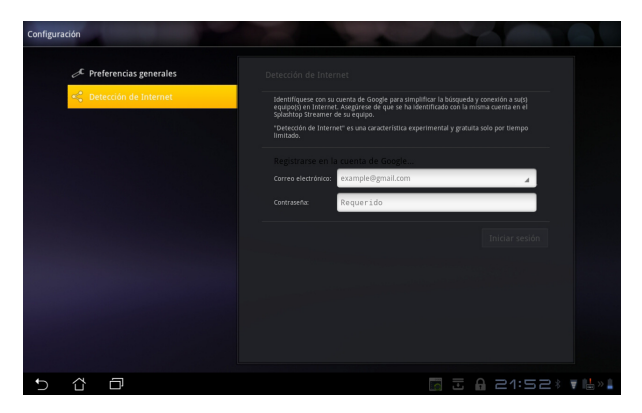

### @Vibe

Asus@vibe es una plataforma de entretenimiento integrada que ofrece un servicio de valor añadido para todos los productos ASUS. Con la plataforma asus@vibe, los usuarios pueden acceder y descargar infinidad de contenidos digitales, como por ejemplo: música, vídeos, juegos, revistas y libros electrónicos. También puede sintonizar sus emisoras de radio favoritas y reproducir programas de TV en cualquier momento y desde cualquier lugar.

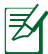

El contenido suministrado puede variar en función del país de origen.

Inicie sesión con su cuenta de acceso de ASUS para disfrutar de contenido multimedia en @Vibe.

- 1. Pulse el menú **Aplicaciones** y, a continuación, @**Vibe**.
- 2. Inicie sesión utilizando su cuenta.
- 3. Seleccione Música o Radio.

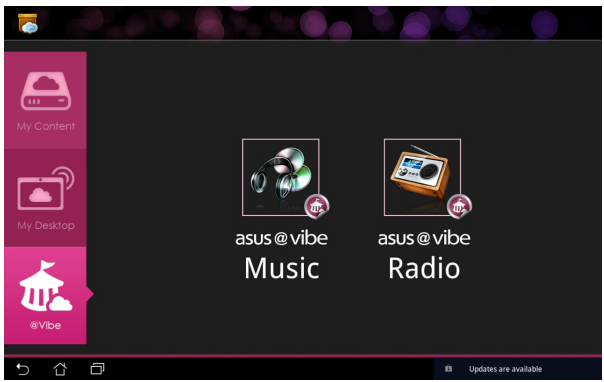

4. Desplácese para seleccionar el disco o emisora de radio que desee.

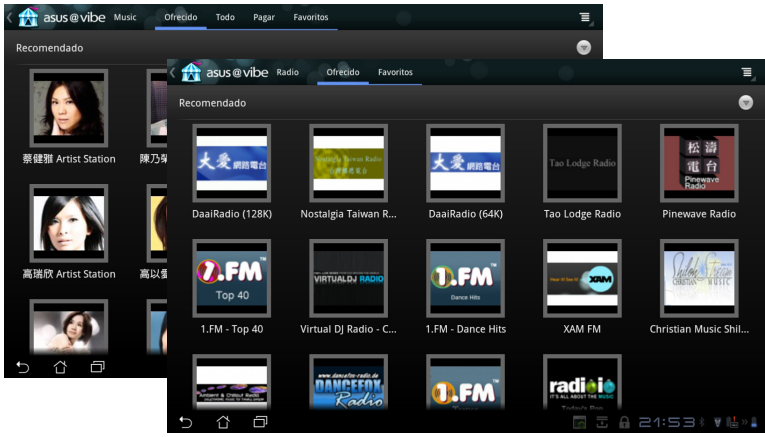

Manual de ASUS Eee Pad

## Seguridad

App Locker 🧧

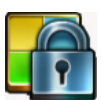

App Locker permite proteger todas las aplicaciones con una contraseña, la cual puede cambiar en cualquier momento.

Para utilizar App Locker:

- 1. Pulse **App Locker** en el menú Aplicaciones.
- 2. Configure su contraseña para comenzar a utilizar App Locker.
- 3. Seleccione las aplicaciones que desea bloquear.
- Active App Locker mediante el menú Configuración situado en la esquina superior derecha.

|                   |   |     | Escribir la contraseña<br>Benvenido a App Locker, Escriba su contraseña para<br>communa:<br>Contraseña: |       |   |    |        |   |     |     |            |
|-------------------|---|-----|----------------------------------------------------------------------------------------------------|-------|---|----|--------|---|-----|-----|------------|
|                   |   |     | A                                                                                                    | eptar |   | Ca | ncelar |   |     |     |            |
| 1                 | 2 | 3   | 4                                                                                                    | 5     |   | б  | 7      | Т | 8   | 9   | 0          |
| q                 | w | е   | r                                                                                                    | t     |   | y  | u      | Т | i   | 0   | р          |
| a                 |   | s   | d                                                                                                    | f     | g | h  | I      | j |     | ĸ   | 1          |
| * 分               |   | z   | x                                                                                                    | c     | v | k  | , I    | n |     | n   |            |
|                   | ۲ | @#_ |                                                                                                    | _     |   |    |        |   |     | •   | Hecho      |
| $\sim$ $^{\circ}$ | ð |     |                                                                                                    |       |   |    |        |   | - 3 | 8:3 | 37 ¥ 🌬 🛚 🕯 |

|          |          | Todas las aplicaciones 💦 📃 |
|----------|----------|----------------------------|
|          | <b>F</b> | @vibe Music                |
|          |          | Administrador de archivos  |
|          | ٢        | Ajustes                    |
| <b>Z</b> | 0        | Amazon Kindle              |
|          | 0        | App Backup                 |
|          | 8        | Búsqueda de Google         |
|          |          | Búsqueda por voz           |
|          | =        | Calculadora                |
|          |          | Calendario                 |
|          | 0        | Cámara                     |
|          |          | Contactos                  |
|          |          |                            |
| Ĵ        |          | ☐                          |

5. Aparecerán un candado sobre las aplicaciones bloqueadas en la pantalla Inicio.

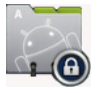

6. Se le pedirá su contraseña cada vez que acceda a las aplicaciones bloqueadas.

## App Backup

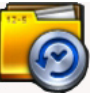

App Backup permite hacer una copia de seguridad de las aplicaciones instaladas y los datos de las aplicaciones en un almacenamiento local, así como crear una copia de seguridad en un almacenamiento externo. Para asegurar que no pirde ningún dato al actualizar el equipo, App Backup también puede restaurar las aplicaciones instaladas y sus datos después de actualizar el dispositivo.

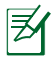

App Backup no puede restaurar las aplicaciones sin una certificación de cuenta. Si tiene problemas, borre los datos de las aplicaciones mediante: **Ajustes** > **Aplicaciones** > **Administrar aplicaciones** e inicie sesión de nuevo.

#### Para utilizar App Backup:

- 1. Pulse App Backup en el menú Aplicaciones.
- La lista de copias de seguridad mostrará las aplicaciones instaladas en su Eee Pad descargadas desde Android Market. Active las aplicaciones de las que desea hacer una copia de seguridad y pulse Hacer copia de seguridad en la esquina superior derecha.
- Si es necesario, inserte una tarjeta MicroSD u otros dispositivos de almacenamiento. Haga clic en Administrador de archivos en la parte inferior derecha del cuadro de diálogo para seleccionar la ubicación de almacenamiento externo para duplicar archivos de aplicación de copia de seguridad.
- 4. Escriba el nombre de la copia de seguridad que desea crear y pulse **Aceptar**.

| X Listo                     | 🕑 Hacer copia                                                                       | de seguridad 🕞 🦟 No seleccionar nada                                                                                                    |
|-----------------------------|-------------------------------------------------------------------------------------|----------------------------------------------------------------------------------------------------|
| Lista de copia de seguridad | Lista de copia de seguridad                                                         |                                                                                                    |
| Lista de restauración       | Seleccione los datos de aplicación de los que<br>desea hacer una copia de seguridad | Tipo de copia de<br>seguridad:<br>Solo datos                                                                                                    |
|                             | Aplicaciones instaladas                                                             |                                                                                                    |
|                             | Riptide GP Demo                                                                     | <b>M</b>                                                                                                    |
| 5 Č 🗗                       | Crear un n<br>Nombre<br>(File nam<br>Stacard<br>Stacard<br>Premo<br>Premo<br>A      | uevo archivo de copia de seguridad<br>del archivo:<br>e cannot contain following characters: V/+?* )<br en:<br>MSUSSApp, Backup/<br>ar archivo de copia de seguridad en:<br>wabile/SD |
|                             | Ad                                                                                  | ceptar Cancelar                                                                                                    |

 Los archivos de copia de seguridad se almacenan automáticamente en la carpeta App\_Backup del almacenamiento interno y del almacenamiento externo seleccionado.

#### Para utilizar App Restore:

- 1. La lista de restauración muestra instantáneamente los archivos de aplicación almacenados en la copia de seguridad.
- 2. Pulse un archivo de copia de seguridad para restaurar o haga clic en Examinar en la parte inferior derecha para acceder a los archivos del almacenamiento interno o externo.

| 9 |                             |                                              |                  |
|---|-----------------------------|----------------------------------------------|------------------|
|   | Lista de copia de seguridad | Lista de restauración                        |                  |
|   | Lista de restauración       | Seleccione el archivo de copia de seguridad. |                  |
|   |                             | Archivos de copia de seguridad internos      |                  |
|   |                             | appdata_2011_1213_T082307<br>2,73 MB         | 13/12/2011 8:23  |
|   |                             | Lector de tarjetas SD                        |                  |
|   |                             | epodata_2011_1209_T065946                    | 09/12/2011 7:00  |
|   |                             |                                              |                  |
| Ĵ | 6 D                         |                                              | 🗄 🔒 9:33 🐺 💾 » 🗎 |

3. Escriba la contraseña de archivo para descifrar el archivo de copia de seguridad y restaurar el contenido en su Eee Pad.

## **Aplicaciones ASUS incluidas**

## SuperNote

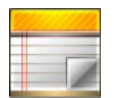

SuperNote es una práctica aplicación que permite escribir y dibujar en la pantalla de su Eee Pad. Puede tomar notas, enviar mensajes instantáneos, hacer bocetos, crear tarjetas electrónicas con grabaciones de audio o videodiarios, etc.

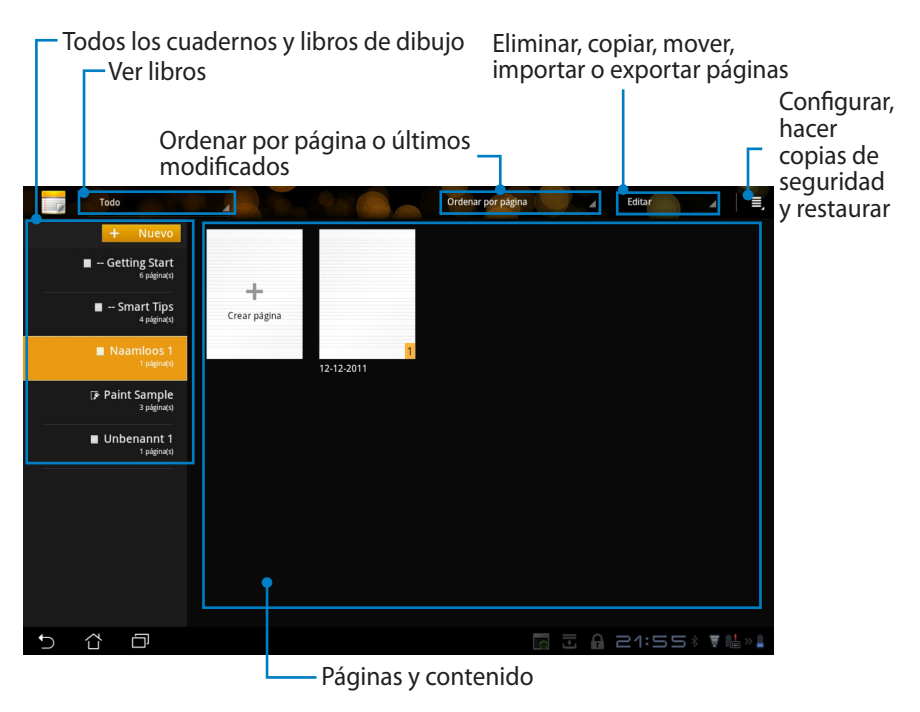

#### Uso de SuperNote

Para crear un cuaderno o libro de dibujo:

- 1. Pulse + **Nuevo** en el panel izquierdo de la página principal de SuperNote.
- 2. Asigne un nombre al archivo y elija **Cuaderno** o **Libro de dibujo**.
- 3. Seleccione un tamaño de fuente y un color de fondo de página y, a continuación, pulse **Aceptar**. La nueva página de notas aparecerá instantáneamente.

| Nombre                     |                 |        |
|----------------------------|-----------------|--------|
| Nombre del cua             | derno           |        |
| Cuaderno                   | 🔘 Libro de dibu | jo     |
| Tamaño de fuent            | e               |        |
| O Pequeño                  | Normal          | Grande |
| Color de página            |                 |        |
| <ul> <li>Blanco</li> </ul> | O Amarillo      | 🔿 Azul |

- 4. Pulse sobre la ruta de retorno situada en la parte superior izquierda para obtener una vista global de los libros y páginas de notas.
- 5. En la parte superior derecha, pulse **Compartir** para compartir mediante correo electrónico, Webstorage, redes sociales o la galería en línea.

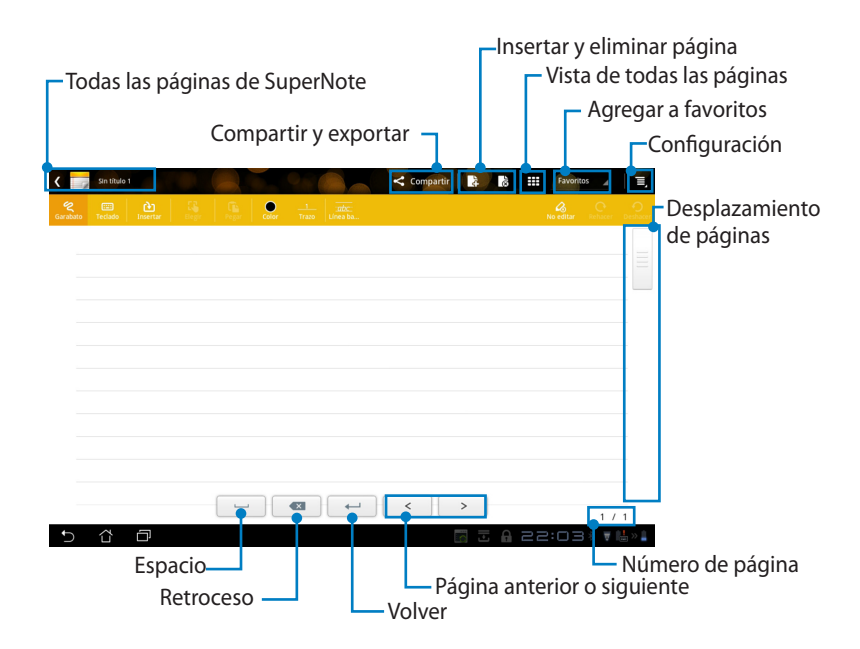

#### Uso de SuperNote Notebook

SuperNote Notebook está diseñado para permitirle pintar garabatos en su Eee Pad. La aplicación ajustará automáticamente lo que haya escrito a las líneas de página.

- 1. Elija el modo Garabato o Teclado para introducir sus notas.
- 2. En el modo **Garabato**, seleccione **Color** y el peso **Trazo** para personalizar los trazos.
- Pulse para establecer un punto para el cursor de texto y, a continuación, escriba en la tableta. Su texto se ajustará automáticamente a las líneas de página.

| B # 1000000<br>44<br>write           |       |              |       |            |   |
|--------------------------------------|-------|--------------|-------|------------|---|
| र 📷 -Colling Ser<br>-Colling Ser<br> | 1 THE | Conjurti   2 |       | Favottos 4 |   |
| t < 9                                |       | < >          | = 0.4 | 9 /        | 9 |

4. Si es necesario, pulse la función **Línea base** para disponer de una línea de caligrafía.

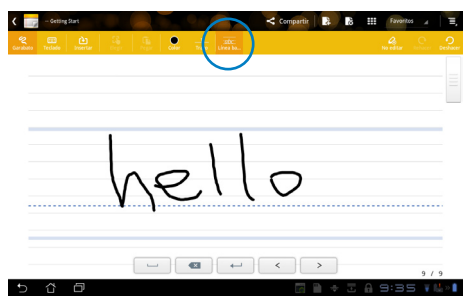

5. Pulse **Insertar** para realizar anotaciones, crear marcas de hora, insertar fotografías, dibujos del libro de dibujo, imágenes de la galería, voz, vídeo y otro tipo de archivos de texto o imagen.

| <  | - Getting Start |  |     |               | 4    | Compartir | 4           | 8 ## | Favorito | 8 A    | Ξ,     |     |         |             |    |
|----|-----------------|--|-----|---------------|------|-----------|-------------|------|----------|--------|--------|-----|---------|-------------|----|
|    |                 |  |     |               |      |           |             |      |          |        |        |     |         |             |    |
| 18 | 6 34            |  |     |               |      |           |             |      |          |        |        |     |         |             |    |
|    | 1 194           |  | < 📷 | - Getting St  |      |           |             |      |          | < Corr | partir | 4 8 | Favorit | 05 <u>4</u> | T, |
|    |                 |  |     | Teclada Inser | .))) |           | Color       |      |          |        |        |     |         |             |    |
|    |                 |  | ٩.  | ett. Love     |      | 5         |             |      |          |        |        |     |         |             |    |
|    |                 |  | þ   | - D LOVE      | iy 🗢 |           |             |      |          |        |        |     |         |             |    |
|    |                 |  |     |               |      | 08:4      | 5 12-13-201 | 1    |          |        |        |     |         |             |    |
|    |                 |  |     |               |      |           |             |      |          |        |        |     |         |             |    |
|    |                 |  |     |               |      |           |             |      |          |        |        |     |         |             |    |
|    |                 |  |     |               |      |           |             |      |          |        |        |     |         |             |    |
|    |                 |  |     |               |      |           |             |      |          |        |        |     |         |             |    |
|    |                 |  |     |               |      |           |             |      |          |        |        |     |         |             |    |
|    |                 |  |     |               |      |           |             |      |          |        |        |     |         |             |    |
| Ð  | άØ              |  |     |               |      |           |             |      |          |        |        |     |         |             |    |
|    |                 |  |     |               |      |           |             | -    |          |        |        |     |         |             |    |
|    |                 |  |     |               |      |           |             |      | -        |        |        |     |         | 8 / 9       | 9  |
|    |                 |  | Ð   | 6 O           |      |           |             |      |          |        |        | ÷   | 8 9:3   |             | ×  |

- 6. Inserte una nueva página en el cuaderno o elimine las páginas que no desee.
- 7. Pulse **No editar** para deshabilitar el modo lectura y poder ver y hojear las páginas de notas sin introducir marcas innecesarias en las páginas.
- 8. Pulse **Deshacer** para eliminar cambios. Pulse **Rehacer** para mantener los cambios.
- 9. SuperNote guarda y ordena automáticamente los archivos por fecha en la carpeta /sdcard/supernote.

| C contrag Sunt<br>C contrag Sunt<br>C contrag<br>C contrag<br>C contrag<br>C contrag<br>C contrag<br>C contrag<br>C contrag Sunt | Com<br>test and test | Insertar y eli | minar página<br>habilitar edición<br>Rehacer y<br>Deshacer |
|----------------------------------------------------------------------------------------------------|----------------------|----------------|------------------------------------------------------------|
| かがか Lovely (クー                                                                                                    | 08:45 12-13-2011     |                |                                                            |
|                                                                                                    |                      |                |                                                            |
|                                                                                                    |                      |                |                                                            |
| 5 8 8                                                                                                    |                      | 8/<br>8/       | 9<br>\$~ * <b>\$</b>                                       |

#### Manual de ASUS Eee Pad

#### Uso de SuperNote Paintbook

SuperNote Paintbook proporciona una interfaz para dibujar y guardar un archivo electrónico. La estructura de Libro de dibujo es similar a la de Cuaderno con opciones de color adicionales y selecciones de pincel para que los usuarios puedan dibujar libremente sobre un lienzo.

- 1. Seleccione Pincel, Trazo y Color para personalizar trazos.
- 2. Pulse Útiles para mostrar las paletas de pinceles y colores conjuntamente.

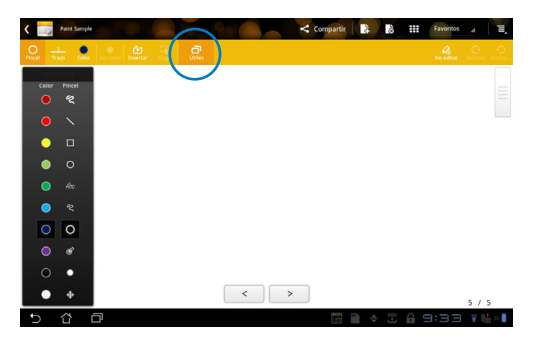

- 3. Cuando introduzca el primer trazo o pulse **Elegir**, el lienzo cambiará al modo de edición.
- Pulse Elegir para habilitar las siguientes operaciones en el área seleccionada: mover, aplicar escala, girar o editar. Un cuadro de puntos rojos aparecerá en el área designada.
- 5. Pulse **Hecho** para volver al modo Libro de dibujo.

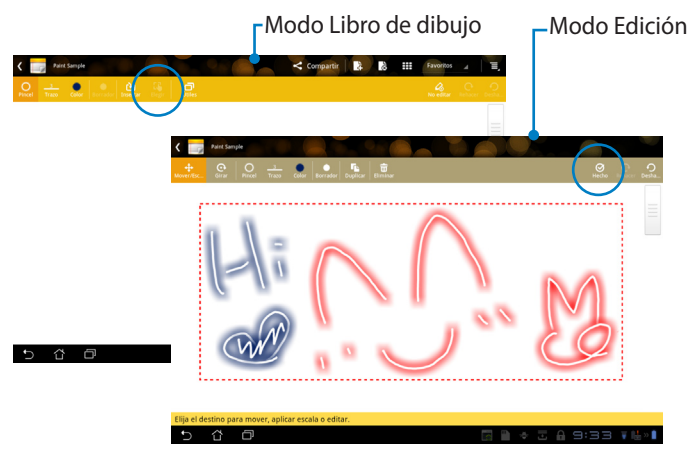

## Eee Pad PC Suite (en PC)

**Eee Pad PC Suite** consta de **MyDesktop PC Server**, **ASUS Webstorage** y **ASUS Sync**. Se trata de una herramienta que permite trabajar conjuntamente con su Eee Pad y PC.

## **MyDesktop PC Server**

Se trata de una herramienta de escritorio remoto que debe funcionar con MyDesktop en su Eee Pad. Consulte la sección anterior para obtener más detalles.

## **ASUS Webstorage**

Se trata de un servicio de almacenamiento online que le permite guardar sus datos y acceder a ellos desde donde se encuentre.

Después de instalar Eee Pad PC Suite en su PC. **ASUS Webstorage Drive** aparecerá en **Equipo**. Haga doble clic en la unidad para iniciar sesión.

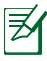

Asegúrese de que se ha conectado a Internet antes de acceder a ASUS Webstorage Drive.

| Contra edato                                                                                           |                                                                                                    | • • • • • • • • • • • • • • • • • • • | _    | _ | - |
|----------------------------------------------------------------------------------------------------|----------------------------------------------------------------------------------------------------|---------------------------------------|------|---|---|
| rganicar • Propied                                                                                     | ides del sistema Desinsteller o cambiar un programa Conectar a unidad de red Abrir el Panel de control                                                                                         |                                       | St • |   | 6 |
| <ul> <li>Favoritos</li> <li>Descargas</li> <li>Escritorio</li> <li>Sitios recientes</li> </ul>         | Christiaders de disco duro (2)     Chara local (2)     Chara local (2)     Chara local (2)     Chara local (2)     Chara local (2)     Chara local (2)     Chara local (2)     Chara local (2) |                                       |      |   |   |
| <ul> <li>Bibliotecas</li> <li>Documentos</li> <li>Inságenes</li> <li>Música</li> <li>Videos</li> </ul> | Compare de nationa                                                                                                    |                                       |      |   |   |
| Equipo                                                                                                 |                                                                                                    |                                       |      |   |   |
| Red                                                                                                    |                                                                                                    |                                       |      |   |   |
|                                                                                                    |                                                                                                    |                                       |      |   |   |
| ASUS-FC Gou                                                                                            | n de tabaja: 1909/2000<br>Merrania: 200 00                                                                                                    |                                       |      |   |   |

## **ASUS Sync**

ASUS Sync le permite a sincronizar los **contactos** y el **calendario** de su aplicación Outlook instalada en su PC con su Eee Pad.

Para sincronizar su Eee Pad con su PC:

- 1. Conecte su Eee Pad a su PC, en el cual previamente haya instalado Eee Pad PC Suite.
- 2. Haga clic en ASUS Sync en la esquina inferior derecha para establecer la conexión entre su Eee Pad y su PC.
- 3. Inicie **ASUS Sync** en su PC.

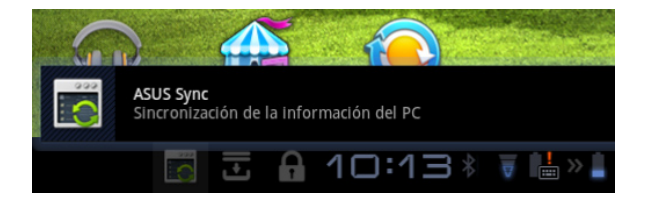

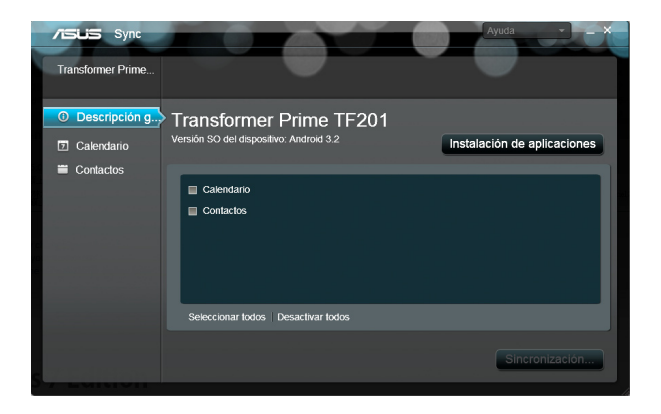

Z

Para sincronizar el **calendario**, **ASUS Sync** es compatible con **Outlook** (2003 o cualquier versión posterior) y **Windows Vista Calendar**; para sincronizar los **contactos**, **ASUS Sync** es compatible con **Outlook** (2003 o cualquier versión posterior), **Outlook Express** y **Windows Vista Contacts**.

- 4. Haga clic en el elemento que desea sincronizar y, a continuación, haga clic en **Sincronizar seleccionados**. También puede hacer clic en **Seleccionar todo** para sincronizar ambos elementos.
- 5. Haga clic en **Calendario** o **Contactos** en la parte izquierda para acceder a configuraciones detalladas.

| /ISUS Sync                                        |                                                                                                    | Ayuda +           | ×                                                                                                    |                           |
|---------------------------------------------------|----------------------------------------------------------------------------------------------------|-------------------|----------------------------------------------------------------------------------------------------|---------------------------|
| Transformer Prime                                 |                                                                                                    |                   |                                                                                                    |                           |
| O Descripción gen.<br>C Calendario<br>■ Contactos | Calendario     Calendario     Core     Core | AISLIS Sync       |                                                                                                    |                           |
|                                                   |                                                                                                    | O Descripción gen | Contactos<br>incore incorrectado de la fuerte da contacto<br>uterán<br>caran de contricos de adeau, variore<br>altos de ordenador<br>Interferencias | Sincone parti<br>Outros * |

## Declaraciones y comunicados sobre seguridad

### Declaración de la Comisión Federal de Comunicaciones

Este dispositivo cumple con la Parte 15 de las Reglas de la FCC. La operación está sujeta a las dos condiciones siguientes: (1) Que este dispositivo no cause interferencias dañina, y (2) Que este dispositivo acepte cualquier tipo de interferencia recibida, incluyendo interferencias que puedan causar un funcionamiento indeseado.

Este equipo ha sido puesto a prueba y encontrado en consonancia con los límites establecidos para la clase B de dispositivos digitales, según la Parte 15 de las reglas de la Comisión Federal de Comunicaciones (FCC). Estos límites han sido diseñados para proveer una protección razonable contra interferencia dañina en una instalación residencial. Este equipo genera, usa, y puede irradiar energía de radio frecuencia, y si no está instalado según las instrucciones, puede causar interferencia en las radio comunicaciones. Sin embargo, no hay garantía de que no ocurrirán interferencias en una instalación en particular. Si este equipo en efecto causa interferencias en la recepción de radio o televisión, lo que puede ser determinado encendiendo y apagando el equipo, se recomienda al usuario que intente corregir la interferencia con una o varias de las siguientes medidas:

- Reorientar o reposicionar la antena receptora.
- Aumentar la separación entre el equipo y el receptor.
- Conectar el equipo a un enchufe o circuito distinto del que usa el receptor de la interferencia.
- Consultar con su punto de venta o a un técnico experimentado en radio/TV.

Los cambios o modificaciones no aprobados expresamente por la parte responsable de su cumplimiento anularán la autorización del usuario para trabajar con el equipo.

Las antenas utilizadas por este transmisor no deben ubicarse ni trabajar junto con ninguna otra antena o transmisor.

## Información de exposición a radiofrecuencias (SAR)

El dispositivo cumple los requisitos gubernamentales relacionados con la exposición a ondas de radio. Este dispositivo está diseñado y fabricado para no superar los límites de emisión para la exposición a la energía de radiofrecuencia (RF) establecidos por la Comisión Federal de Comunicaciones del gobierno de los Estados Unidos.

El estándar de exposición emplea una unidad de medida conocida como Tasa de absorción específica o SAR (Specific Absorption Rate). El límite SAR establecido por la FCC es 1,6 W/kg. Las pruebas para SAR se han llevado a cabo utilizando las ubicaciones de funcionamiento estándar aceptadas por la FCC con el dispositivo EUT transmitiendo al nivel de potencia especificado en diferentes canales.

El valor SAR más alto para el dispositivo notificado a la FCC es 0,387 W/kg cuando se colocó junto al cuerpo.

La FCC ha concedido una Autorización de equipo a este dispositivo con todos los niveles SAR notificados evaluados conforme a las pautas de exposición a la radiofrecuencia de la FCC. La información SAR de este dispositivo reside en el archivo de la FCC y se puede encontrar en la sección Display Grant (Mostrar concesión) del sitio Web <u>www.fcc.gov/oet/ea/fccid</u> después de buscar el identificador FCC MSQTF201.

Este dispositivo EUT cumple el valor SAR para los límites de contaminación general y exposición no controlada en ANSI/IEEE C95.1-1999 y se ha probado conforme a los métodos y procedimientos de medición especificados en el Boletín 65, Suplemento C de la OET.

## Normativas de la IC

Este dispositivo cumple los estándares RSS de exención de licencia de Industry Canada. El funcionamiento está sujeto a las siguientes dos condiciones: (1) Este dispositivo no debe causar interferencias y (2) Este dispositivo debe aceptar cualquier interferencia, incluidas aquellas que provoquen un funcionamiento no deseado del mismo.

Este aparato digital de Clase B cumple la norma Canadiense ICES-003.

Cet appareil numérique de la classe B est conforme à la norme NMB-003 du Canada.

Este dispositivo de radiocomunicación de Categoría II cumple el Estándar de Industry Canada RSS-310.

Ce dispositif de radiocommunication de catégorie II respecte la norme CNR-310 d'Industrie Canada.

## Declaración de exposición de la radiación de la IC

Este dispositivo EUT cumple el valor SAR para los límites de contaminación general y exposición no controlada en IC RSS-102 y se ha probado conforme a los métodos y procedimientos de medición especificados en IEEE 1528. Este equipo debe ser instalado y operado a una distancia mínima de 0cm entre el dispositivo radiador y su cuerpo.

Este dispositivo y su antena no deben ubicarse ni trabajar junto con ninguna otra antena o transmisor.

La función de selección de código de país se deshabilita para productos comercializados en EE.UU. y Canadá.

En el caso de un producto disponible en los mercados de EE.UU. y Canadá, sólo se pueden utilizar los canales del 1 al 11. No es posible seleccionar otros canales.

## Advertencia de la marca CE

## **C E** Marca CE para dispositivos sin LAN inalámbrica o Bluetooth

La versión comercializada de este dispositivo cumple los requisitos de las directivas EEC 2004/108/EC "Compatibilidad electromagnética" y 2006/95/EC "Directiva de baja tensión".

## €€

## Marca CE para dispositivos con LAN inalámbrica o Bluetooth

Este equipo cumple los requisitos de la directiva 1999/5/EC del Parlamento y la Comisión Europeos de 9 de marzo de 1999 que rige los equipos de radio y telecomunicación y el reconocimiento mutuo de conformidad.

## Requisitos de Seguridad en la Corriente

Los productos con corriente eléctrica alcanzando hasta 6A y pesando más de 3Kg deben usar cables aprobados, más grandes o iguales a: H05VV-F, 3G, 0.75mm2 or H05VV-F, 2G, 0.75mm2.

## Servicios de reciclaje y recuperación de ASUS

Los programas de reciclaje y recuperación de productos de ASUS están totalmente comprometidos con las normativas más exigentes relacionadas con la protección de nuestro medio ambiente. Creemos en la oferta de soluciones para que usted sea capaz de reciclar responsablemente nuestros productos, pilas y otros componentes así como los materiales de embalaje. Visite la página Web http://csr.asus.com/english/Takeback.htm para obtener información de reciclaje detallada en las diferentes regiones.

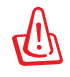

## Riesgo de explosión si la batería se reemplaza por una de tipo incorrecto. Deshágase de las baterías usadas conforme a las instrucciones.

N in

NO arroje la batería a la basura doméstica. El icono de la papelera indica que la batería no debe arrojarse a la basura municipal.

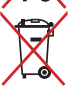

NO arroje el equipo Eee Pad a la basura municipal. Este producto se ha diseñado para permitir la reutilización adecuada y el reciclaje de sus componentes. El icono de la papelera indica que el producto y sus componentes (eléctricos, electrónicos y pila de botón) no deben ser arrojados a la basura municipal. Consulte la normativa local aplicable para deshechos electrónicos.

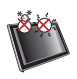

TEMPERATURA DE SEGURIDAD: el equipo Eee Pad solamente debe usarse en entornos con una temperatura ambiente comprendida entre 0 °C (32 °F) y 35 °C (95 °F).

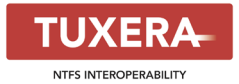

El software Tuxera proporciona soporte para el formato NTFS.

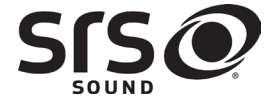

SRS SOUND es una marca comercial de SRS Labs, Inc. La tecnología SOUND se incorpora bajo licencia de SRS Labs, Inc.

AccuWeather.com®

Le ofrece la información del tiempo.

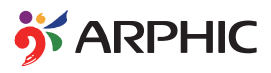

El formato de fuente iFont adoptado en este producto está desarrollado por Arphic.

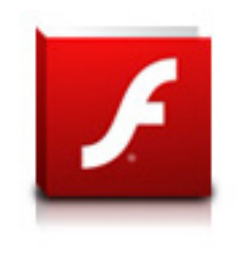

Soporte de Adobe® Flash® Player+

+Flash Player 10.2 está disponible para descargar desde Android Market. Se trata de una versión de disponibilidad general para dispositivos Android 2.2 (Froyo) y 2.3 (Gingerbread) y una versión beta inicial para tabletas Android 3.x (Honeycomb) que incluyen la actualización del sistema 3.0.1 de Google.

Para obtener más detalles, visite el sitio Web <u>http://blogs.adobe.com/flashplayer/</u>.

## Información de propiedad intelectual

Ninguna parte de este manual, incluidos los productos y el software descritos en él, se puede reproducir, transmitir, transcribir, almacenar en un sistema de recuperación, ni traducir a ningún idioma, de ninguna forma ni por ningún medio, excepto la documentación que el comprador mantiene como copia de seguridad, sin el permiso por escrito de ASUSTEK COMPUTER, INC. ("ASUS").

ASUS y el logotipo de Eee Pad son marcas comerciales de ASUSTek Computer Inc. La información contenida en este documento está sujeta a cambio sin previo aviso.

Copyright © 2011 ASUSTeK COMPUTER INC. Todos los derechos reservados.

## Limitación de responsabilidad

Pueden darse casos en los que a causa de un fallo en una pieza de ASUS u otra responsabilidad, tenga derecho a obtener una compensación por daños y perjuicios de ASUS. En cada uno de esos casos, independientemente de la base que le dé derecho a reclamar daños y perjuicios de ASUS, la responsabilidad de ASUS no será superior a los daños y perjuicios causados por daños personales (incluida la muerte) y daños ocasionados a bienes inmuebles y bienes personales tangibles; o a cualquier otro daño real y directo que resulte de la omisión o incumplimiento de obligaciones legales contempladas en esta Declaración de garantía, hasta el precio contractual indicado de cada producto.

ASUS solamente se responsabilizará de, o le indemnizará por, la pérdida, los daños o las reclamaciones contractuales o extracontractuales, o incumplimientos contemplados en esta Declaración de garantía.

Esta limitación también se aplica a los proveedores de ASUS y a su distribuidor. Es lo máximo por lo que ASUS, sus proveedores y su distribuidor serán conjuntamente responsables.

BAJO NINGUNA CIRCUNSTANCIA ASUS SE RESPONSABILIZARÁ DE NADA DE LO SIGUIENTE: (1) RECLAMACIONES DE TERCEROS CONTRA USTED POR DAÑOS; (2) PÉRDIDA DE, O DAÑO A, SU INFORMACIÓN GUARDADA O SUS DATOS; O (3) DAÑOS ESPECIALES, INCIDENTALES O INDIRECTOS O CUALQUIER DAÑO CONSECUENTE ECONÓMICO (INCLUIDA LA PÉRDIDA DE BENEFICIOS O AHORROS), AUNQUE ASUS, SUS PROVEEDORES O SU DISTRIBUIDOR HUBIERA SIDO INFORMADO DE TAL POSIBILIDAD.

| Fabricante           | ASUSTek COMPUTER INC.                                |
|----------------------|------------------------------------------------------|
| Dirección, Ciudad    | No. 150, LI-TE RD., PEITOU, TAIPEI 112, TAIWAN R.O.C |
| País                 | TAIWAN                                               |
| Representante        | ASUS COMPUTER GmbH                                   |
| Autorizado en Europa |                                                      |
| Dirección, Ciudad    | HARKORT STR. 21-23, 40880 RATINGEN                   |
| País                 | GERMANY                                              |